# JULI 2018 DEINE MANNSCHAFTEN DEINE LIGEN

1 FEEDBACK DER BASIS 2 AKTUELLE KENNZAHLEN 3 DFBNET & FUSSBALL DE 4 FEATURES 5 APP 6 ZUSAMMENFASSUNG

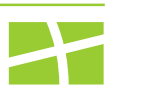

3

#### **1| FEEDBACK DER BASIS**

## DAS SAGEN DIE VEREINE ZU FUSSBALL.DE

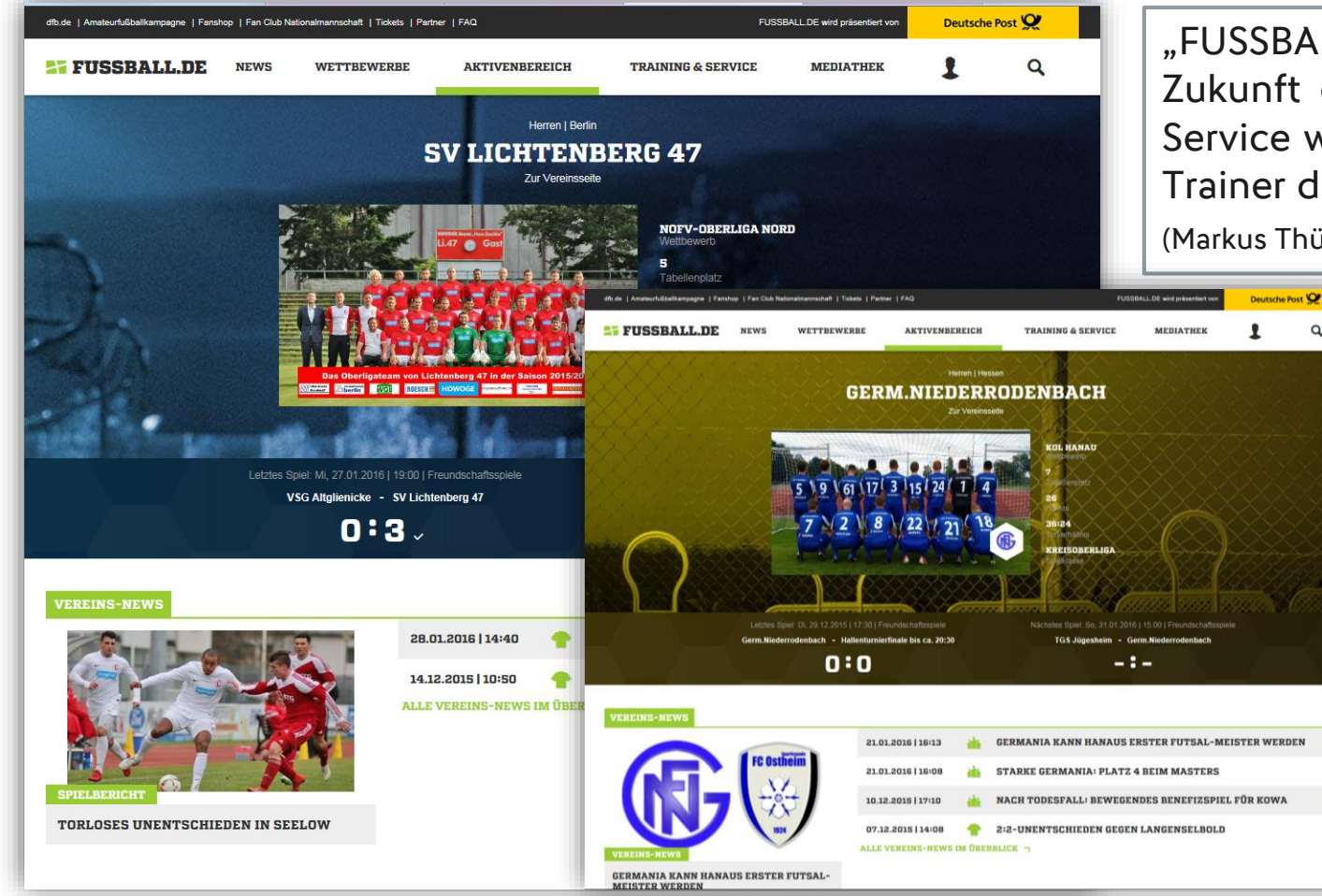

"FUSSBALL.DE wird im Bereich des Fußballs in Zukunft eine noch größere Rolle spielen. Der Service wird sich bezahlt machen. Ich nutze als Trainer diese Seite fast täglich."

(Markus Thüren, Hertha Rheidt, Damentrainer und Pressearbeit)

"Einfach super, wie sich jedes Team und jeder Spieler auf FUSSBALL.DE präsentieren kann und präsentiert wird. Wie bei den Profis." (Joas Baumann-Kremer, Vorstand FC

Germania 09 Niederrodenbach)

App

Q

#### 1 FEEDBACK DER BASIS

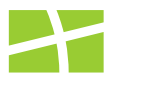

4

## DAS SAGEN DIE VEREINE ZU FUSSBALL.DE

| ofb.de   Amateurfußballkampagne   Fan | ishop   Fan Club Nationalmannschaft   Tickets               | Partner   FAQ                                      | FUS                                                                                          | SBALL DE wird präsentiert von                             | Deutsche Post | <mark>x</mark> |
|---------------------------------------|-------------------------------------------------------------|----------------------------------------------------|----------------------------------------------------------------------------------------------|-----------------------------------------------------------|---------------|----------------|
| 5 FUSSBALL.DE                         | NEWS WETTBEWERBI                                            | AKTIVENBEREICH                                     | TRAINING & SERVICE                                                                           | MEDIATHEK                                                 | 1             | Q              |
|                                       | F                                                           | Herren   Baden<br>C GERM. PRIED<br>Zer Vereinseeht | RICHSTAL<br>OBERLICA BADEN-W<br>Wittleweich<br>17<br>Tarelinenplatz<br>7<br>Piantee          | fÜRTTEMBERG                                               |               |                |
|                                       | Letztes Spiel: Sa. 23.01.2019 114<br>FC Germ. Friedrichstal | 0.0 I Freundschaftsspiele<br>- VIL Neusladt        | 12:53<br>Torverhähnis<br>Deeklasse<br>Nächstes Speit Do., 28:01:201<br>Post Südst. Karlsruhe | 6   19:00   Freundschaftsspiele<br>FC Germ. Friedrichstal | T             | Ħ              |
|                                       |                                                             | ×                                                  |                                                                                              |                                                           |               |                |
| VEREINS-NEWS                          | FÜR DEN FC GERM. F                                          | RIEDRICHSTAL WURDEN NO                             | CH KEINE VEREINS-NEWS                                                                        | ANGELEGT.                                                 |               | _              |
|                                       |                                                             |                                                    |                                                                                              |                                                           |               |                |
| KA                                    | DER                                                         | NEUZUGĀNGI                                         | ε                                                                                            | ABGĀNG                                                    | E             |                |
| Saison: 2015/16                       | ~                                                           | Sortiert nach: Einsätze                            | ~                                                                                            | LOS                                                       | N.            |                |
| "Die                                  | Teamseit                                                    | e mit                                              | Spiel                                                                                        | erfotos                                                   |               | und            |
| Mannsch                               | naftsfoto                                                   | auszus                                             | statten,                                                                                     | ist                                                       | wirk          | lich           |
| beeindru                              | uckend u                                                    | nd ähnelt                                          | dem Pro                                                                                      | ofifußb                                                   | all."         |                |
| (Torsten Ro                           | peder, TuS E                                                | schede, Leite                                      | er Offentlic                                                                                 | hkeitsarb                                                 | eit)          |                |

"Für alle Fußballfans ist FUSSBALL.DE ein Muss. Als Webmaster bin ich von den Webmastertools (Widgets) begeistert, die ganz einfach einzubinden sind." (Hans Wefers, FV Endenich, stellvertr. Geschäftsführer)

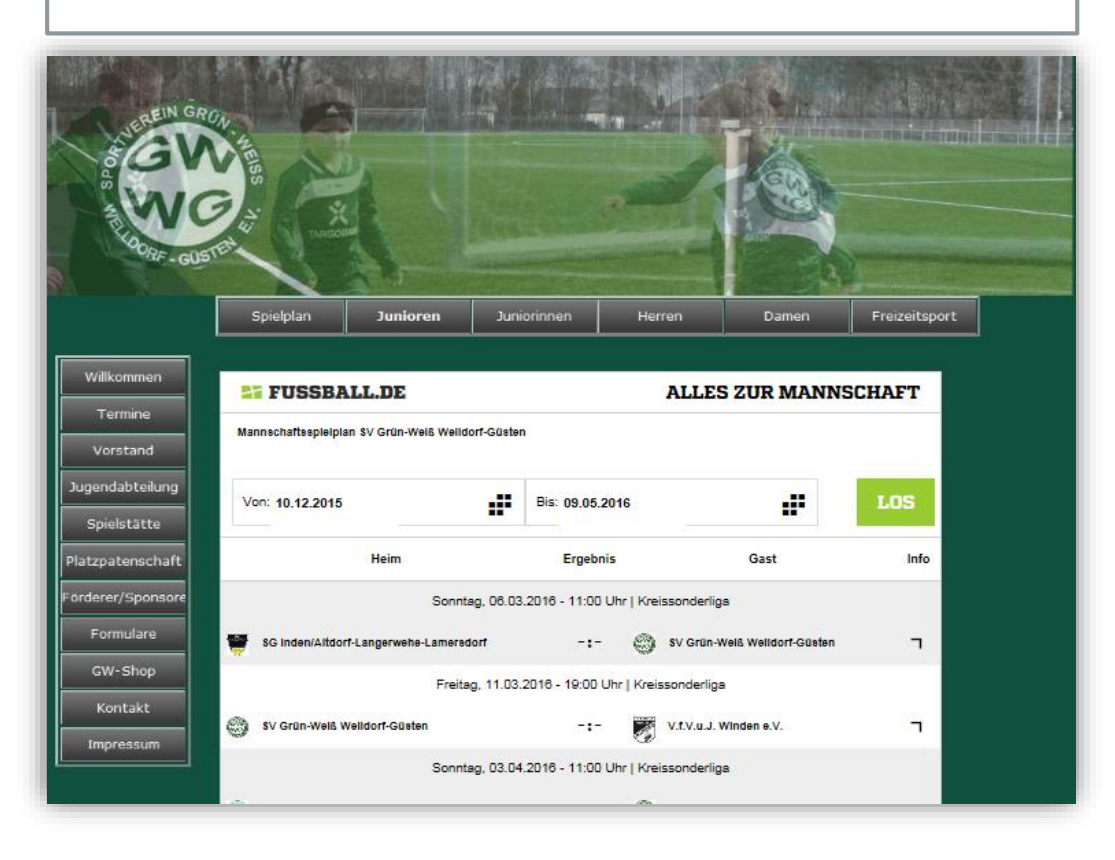

### **DIE HEIMAT DES AMATEURFUSSBALLS**

**EINE GEMEINSAME ERFOLGSGESCHICHTE** 

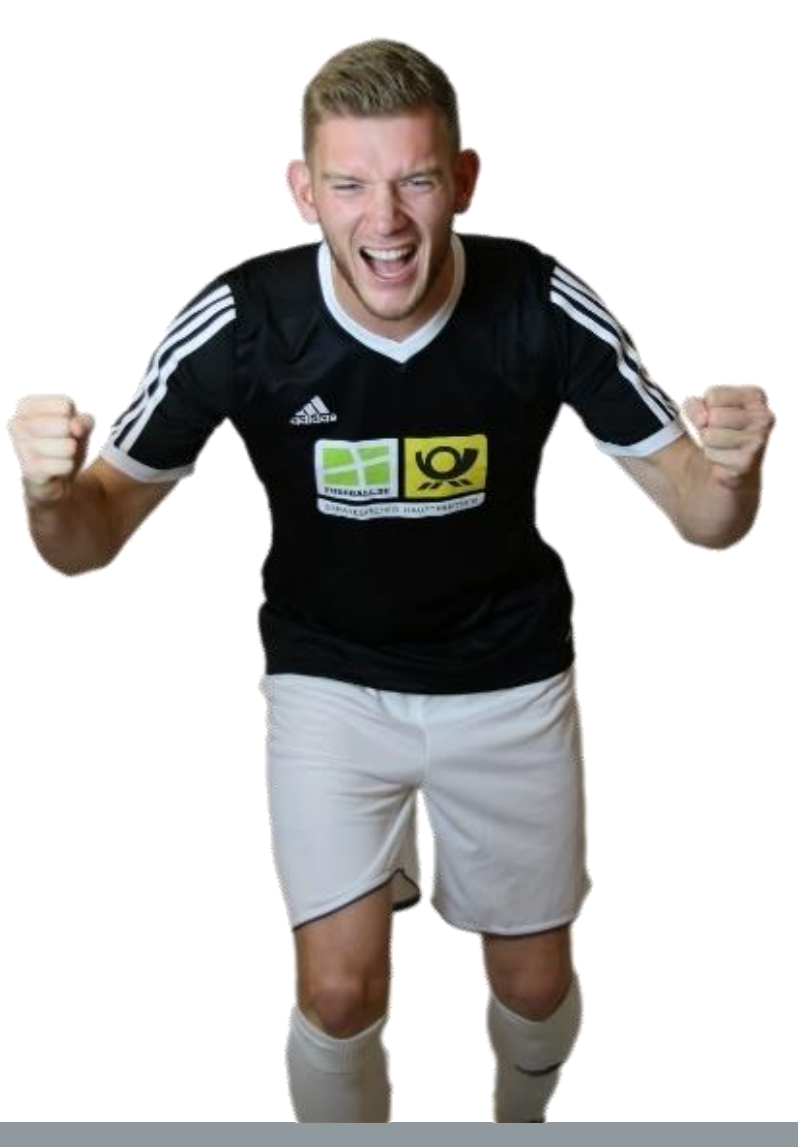

# über **4,2 Milliarden** Seitenklicks pro Saison BELIEBT

über **80%** der Seitenklicks und Visits über die App MOBILE

knapp **100.000** Spielerprofile auf FUSSBALL.DE INTERAKTIV

über 3,4 Millionen App-Downloads VERBREITUNG

Feedback der Basis

Aktuelle Kennzahlen

**3 DFBNET UND FUSSBALL.DE** 

6

# DFBNET ALS WICHTIGE DATENBASIS FÜR FUSSBALL.DE

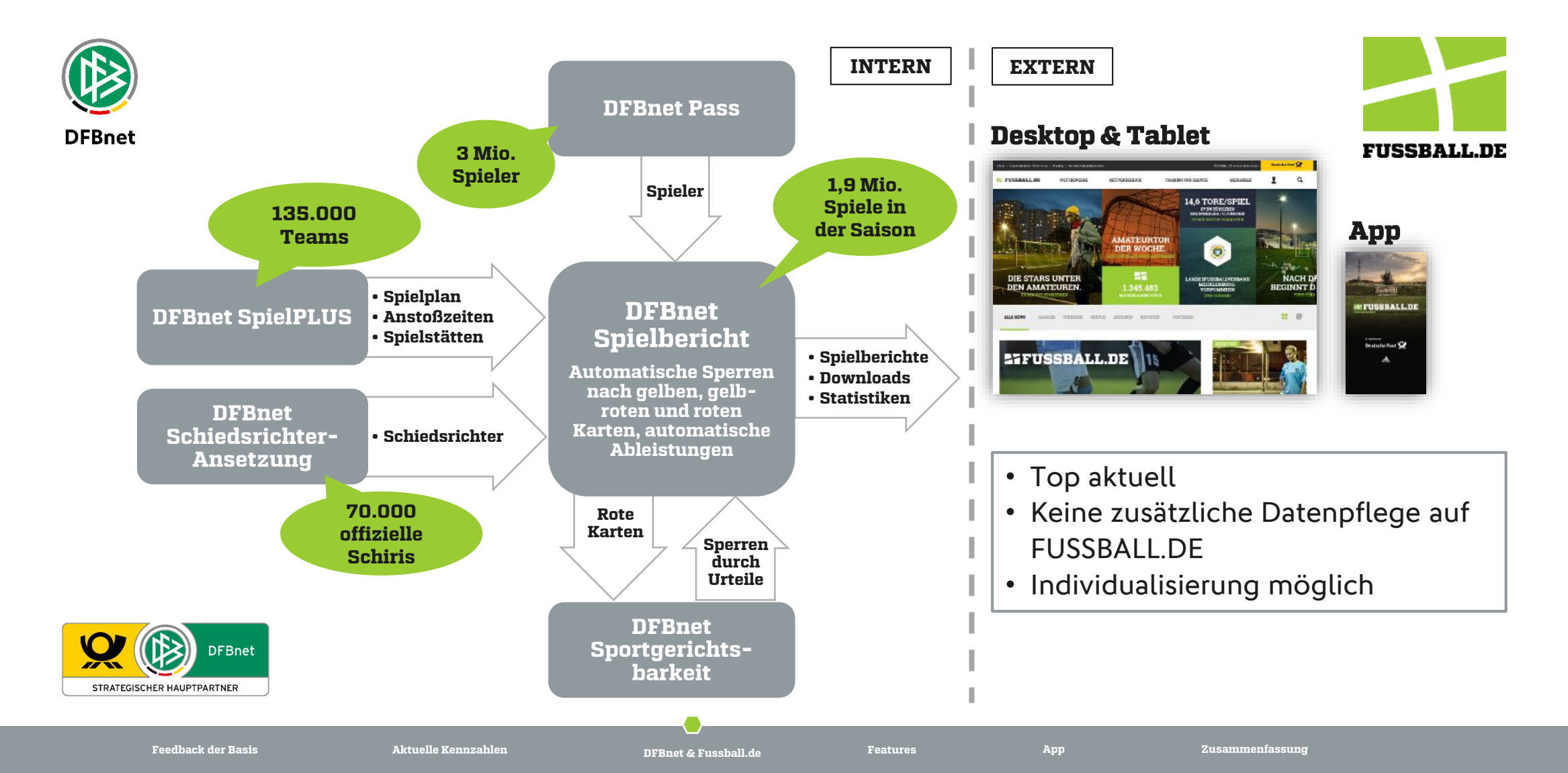

#### **4| FEATURES**

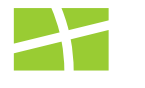

7

## **MANNSCHAFTSSEITE – DIE PROFESSIONELLE VISITENKARTE DEINES TEAMS**

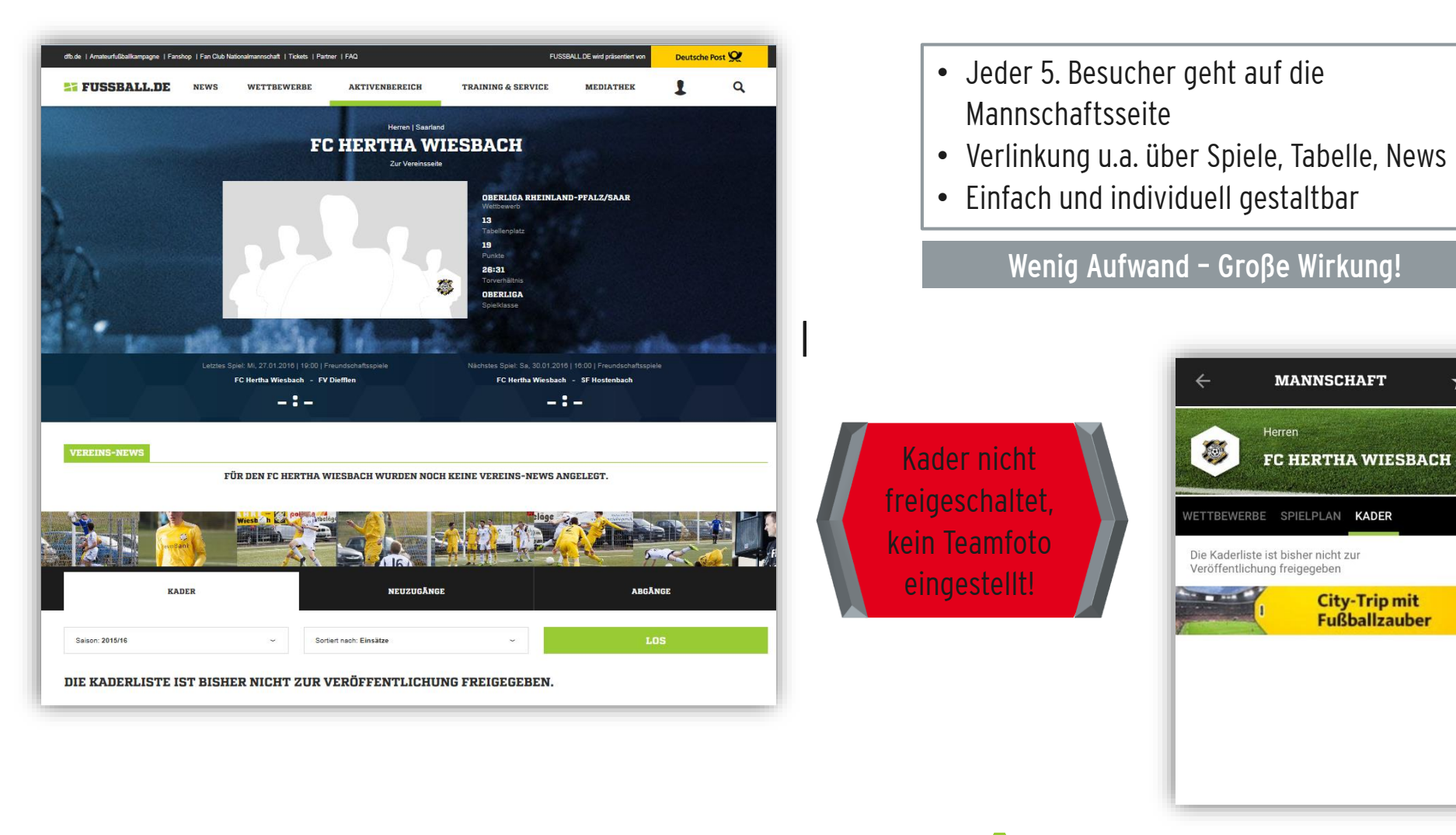

App

Features

¥

#### **4I FEATURES**

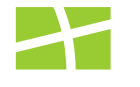

8

## **MANNSCHAFTSSEITE – DIE PROFESSIONELLE VISITENKARTE DEINES TEAMS**

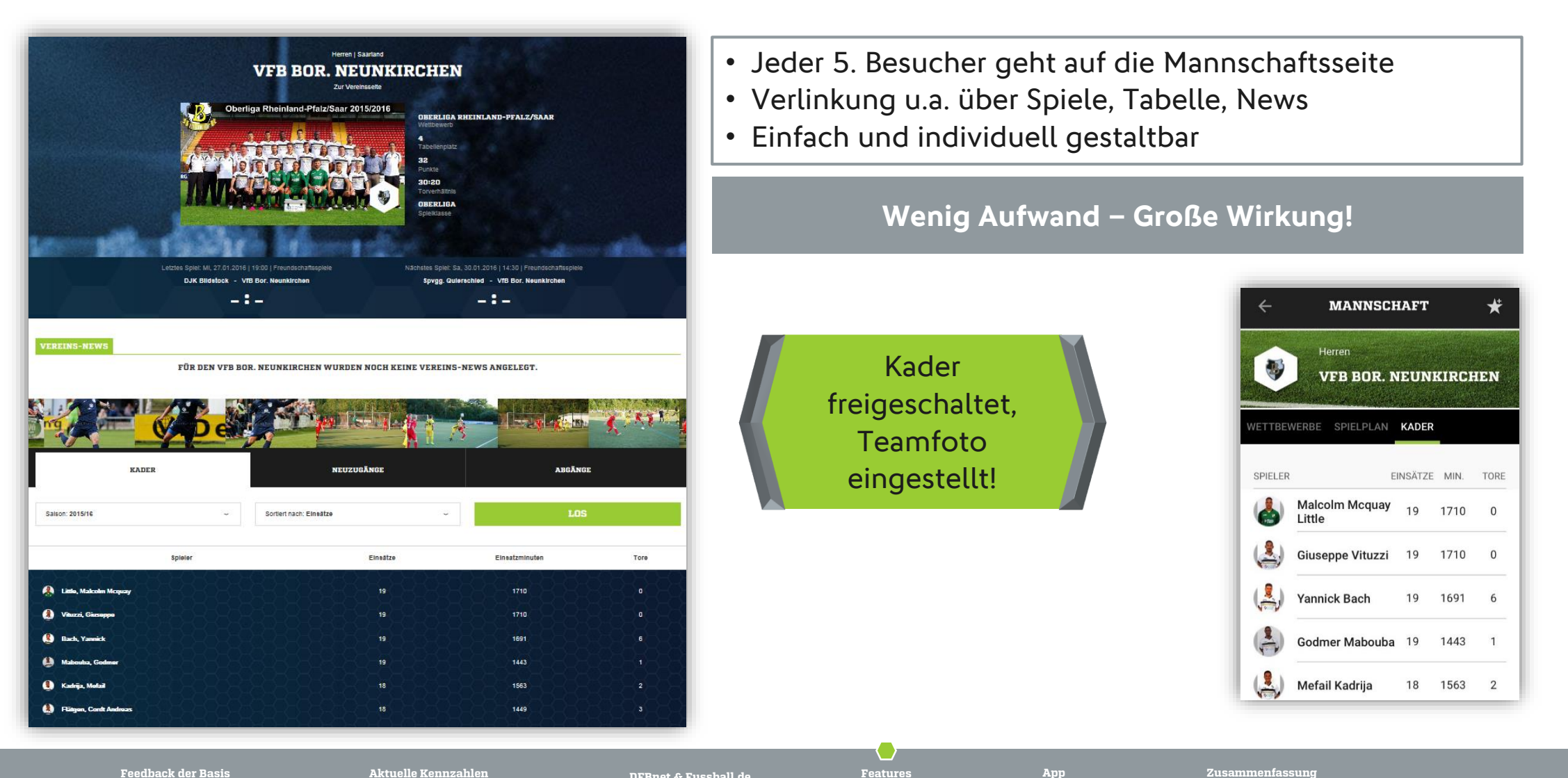

Feedback der Basis

Aktuelle Kennzahlen

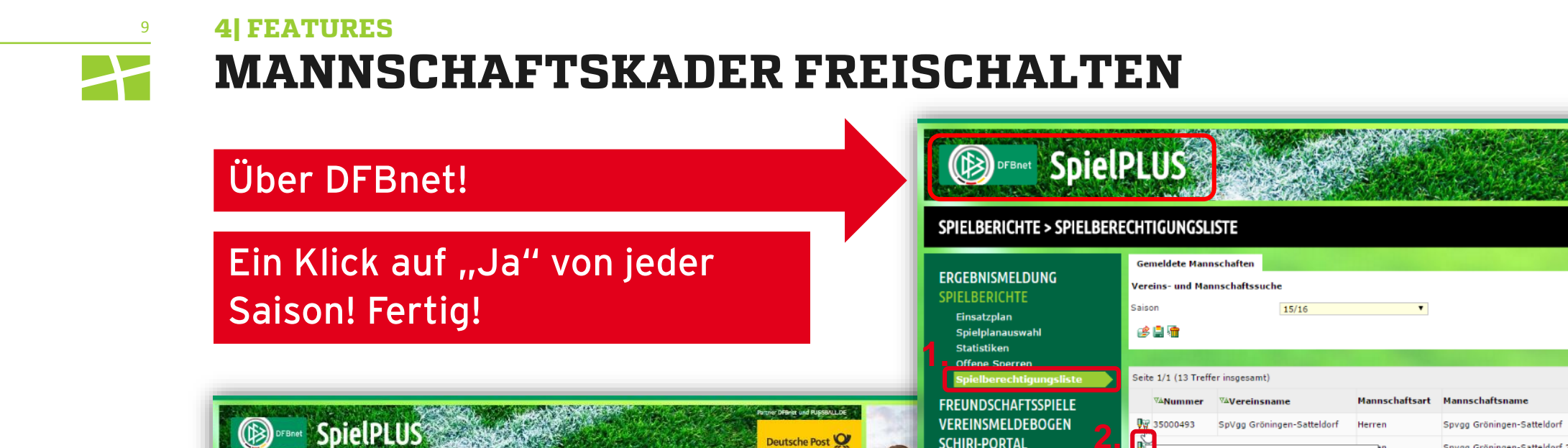

Deutsche Post 💟

1. Spielberichte 
Spielberechtigungsliste mit der DFBnet-Kennung als Mannschaftsverantwortlicher 2. Mannschaft auswählen

**B**-Junioren

C-Junioren

D-Junioren

D-Junioren

D-Junioren

E-Junioren

- 3. Kader im Internet veröffentlichen
  - 📥 Ja

ι¢.

₽œ

₽œ

₽œ

₽œ

**P**2

0;;;

4. Speichern

Features

5. Spieler bearbeiten

SPIELBERICHTE > SPIELBERECHTIGUNGSLISTE

ERGEBNISMELDUNG

Spielplanauswah

FREUNDSCHAFTSSPIELE

VEREINSMELDEBOGEN

SCHIRI-BEOBACHTUNG

BENUTZERVERWALTUNG

SCHIRIANSETZUNG

ANTRAGSTELLUNG

Einsatzplan

Statistiker

SCHIRI-PORTAL

LIVETICKER

PASS ONLINE

F

hlermeldungen / Hinweis

/erőffentlichun

tie Snielerliste soll

innschaft hat

Zurück

1234-5678

Spielrecht ab

26.08.2015

24.06.2015

25.08.2014

25.08.2014

Reg. am

26.07.2015

06.07.2015

Spvgg Gröningen-Satteldorf | Landesliga | Herren

ur die Einhaltung der Regeln des Verbandes ist der Verein selbst verantwortlich. Das Programm prüft nicht die Zulassigkeit bezüglich Alter

SpVgg Gröningen-Satteldorf | 35000493 | Bezirk Hohenloh

Internet veröffentlicht werden. Die Zustimmung der S

Manuel (m)

Patrick (m)

05.12.1984

E Feste Rückennumme

Aktive Spieler (26) Inaktive Spieler (3) Alle Spieler (29) D

Spielberechtigungsliste - in Bearbeitung

Ammermann

Brouveniers

SCHIRI-PORTAL

SCHIRI-BEOBACHTUNG

BENUTZERVERWALTUNG

SCHIRIANSETZUNG

ANTRAGSTELLUNG

LIVETICKER

PASS ONLINE

**Top-Seller** 

inkl, Thermeneintrit

TOP- "119€

Post Reisen

Jetzt entdecken 3

Spielberechtigungsliste ist in Bearbeitung

Spygg Gröningen-Satteldorf 2

SGM Satteldorf/TSV Crailsheim

SGM Satteldorf/TSV Crailsheim

SGM Satteldorf/TSV Crailsheim

SGM Satteldorf/TSV Crailsheim 3

SGM Satteldorf/TSV Crailsheim

SGM Satteldorf/TSV Crailsheim

Partner DFBnet und PUSSBALL.DE

Deutsche Post 💟

K ( <u>1</u> ) (

in Bearbeitung

in Bearbeitung

in Bearbeitung

in Bearbeitung

in Bearbeitung

Status

Bezirksstaffel in Bearbeitung

Bezirksstaffel in Bearbeitung

Kreisstaffel in Bearbeitung

Spielklasse

Landesliga

Kreisliga B

Kreisstaffel

Kreisstaffel

Kreisstaffel

4 FEATURES

10

# **U 16 MANNSCHAFTEN FÜR SPIELBERICHT FREISCHALTEN**

## Nur über DFBnet!

## Zwei Klicks pro Spieler!

- 1. Spielberichte Spielberechtigungsliste mit der DFBnet-Kennung als Mannschaftsverantwortlicher
- 2. Reiter "Kommunikation/Veröffentlichung" auswählen
- 3. "Die Erziehungsberechtigten haben der Veröffentlichung im Spielbericht schriftlich zugestimmt" → Ja
- 4. " schriftliche Zustimmung der Eltern liegt vor"
   Haken setzen
- 5. Speichern
- Sicherste Variante: Freischaltung erfolgt durch Selbstregistrierung des Spielers auf FUSSBALL.DE. Junioren legen sich in Absprache mit den Eltern ein Spielerprofil an und entscheiden damit über die Datenfreigabe.
- 7. Kaderfreigabe siehe vorherige Folie

| ERGEBNISMELDUNG<br>SPIELBERICHTE<br>Spielplan | Sufyan Aytinas   06.12.2006<br>FC BW Friesdorf D2/U12   Kreisklasse   D-Junioren                                                                                                    |  |  |  |  |
|-----------------------------------------------|----------------------------------------------------------------------------------------------------|--|--|--|--|
| Statistiken<br>Ottene Sperren                 | Spieler Kommunikation/Veröffentlichung Foto                                                                                                    |  |  |  |  |
| Spielberechtigungslist                        | e Kommunikationsdaten                                                                                                    |  |  |  |  |
| LIVETICKER<br>PASS ONLINE                     | Mit der Erfassung der E-Mail-Adresse des Spielers/der Spielerin können aus der Spielberechtigungsliste heraus E-Mails an Einzelne oder Grupp<br>von Spieler/innen verschickt werden. Hierzu erhält der Spieler/die Spielerin eine Nachricht, in der die E-Mail-Adresse bestätigt oder aber d<br>Nutzung abgelehnt werden kann.<br>Gültige E-Mailadresse                                                                                                    |  |  |  |  |
| MEIN BENUTZERKONTO                            | Neue E-Mailadresse                                                                                                    |  |  |  |  |
|                                               | Info-Mail Nein am                                                                                                    |  |  |  |  |
|                                               | Spieler/innen und Mannschaftsbetrever/innen. Die Veroffentlichung der Daten aus dem Spielbericht ist bei Personen, die alter als 16 Jahre sin<br>grundsätzlich zulässig. Es ist daher nur notwendig das nachfolgende Kennzeichen explizit zu setzen, wenn für eine Person keine Veröffentlichur<br>stattfinden soll oder für eine Person, die jünger als 16 Jahre ist, die Veröffentlichung erfolgen soll und die Erziehungsberechtigten zugestimn<br>haben. |  |  |  |  |
|                                               | Hat der Spieler/die Spielerin der Veröffentlichung widersprochen und möchte nicht auf Spielberichten veröffentlicht werden, kann dies mit d<br>Option "Nein" eingestellt werden. Dadurch wird der Name des Spielers/der Spielerin auf allen vergangenen und zukünftigen Spielberichten nic<br>mehr an öffentliche Print- und Onlinemedien geliefert.                                                                                                    |  |  |  |  |
|                                               | Mit der Option "Ja" wird angegeben, dass der Spieler/die Spielerin oder deren Erziehungsberechtigte der Veröffentlichung zugestimmt hat. Wi<br>die Option "Nein" auf "Ja" geändert, gilt die Veröffentlichung erst wieder ab diesem Zeitpunkt. Vergangene Spielberichte bleiben in diese<br>Fall unvergregglicht.                                                                                                    |  |  |  |  |
|                                               | 3. Der Steller/die Spielerin oder die Erziehungsberechtigten haben der Veröffentlichung der Daten auf Spielberichten zugestimmt.                                                                                                    |  |  |  |  |
|                                               |                                                                                                    |  |  |  |  |

App

#### **3| FEATURES** 11 **KADER IN DER APP FREISCHALTEN**

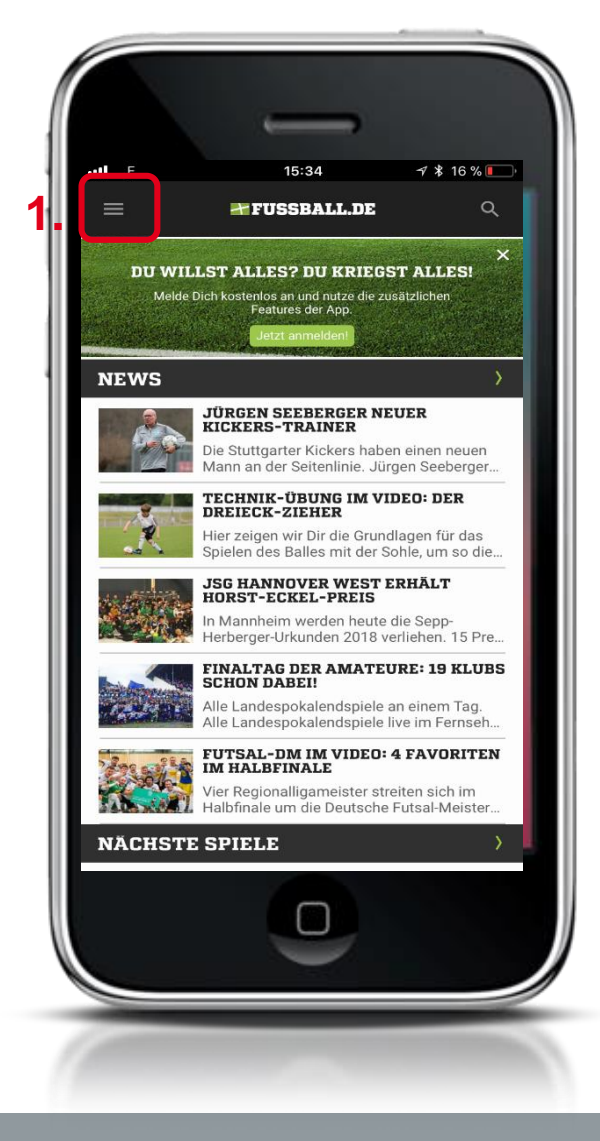

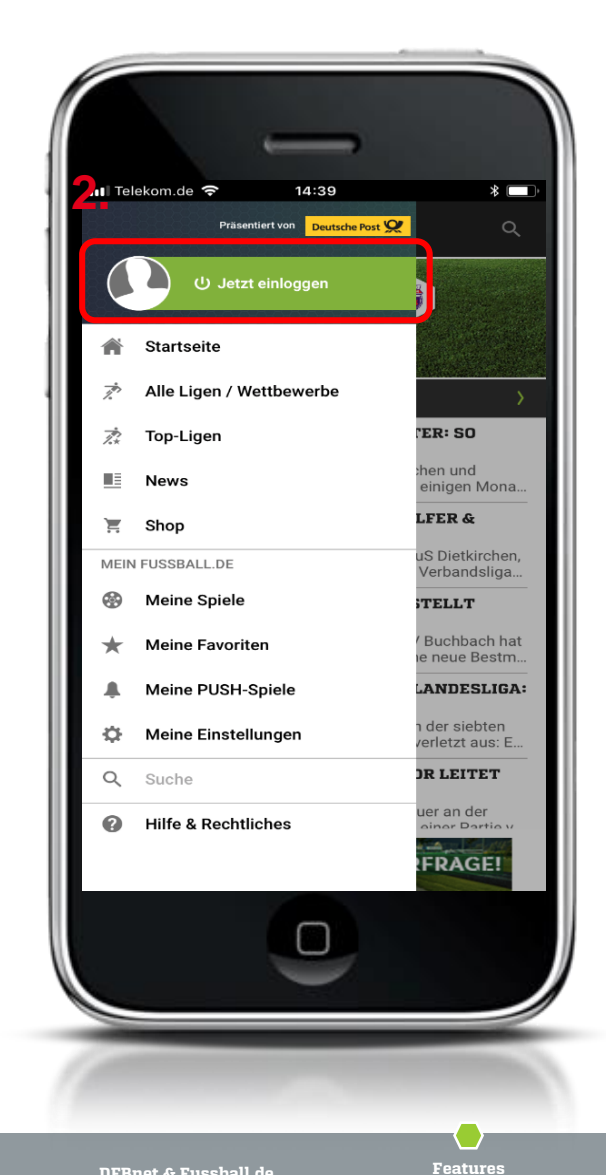

### FUSSBALL.DE App starten 1. Drei Striche-Icon anklicken 2. Jetzt einloggen anwählen

# 12 3] FEATURES KADER IN DER APP FREISCHALTEN

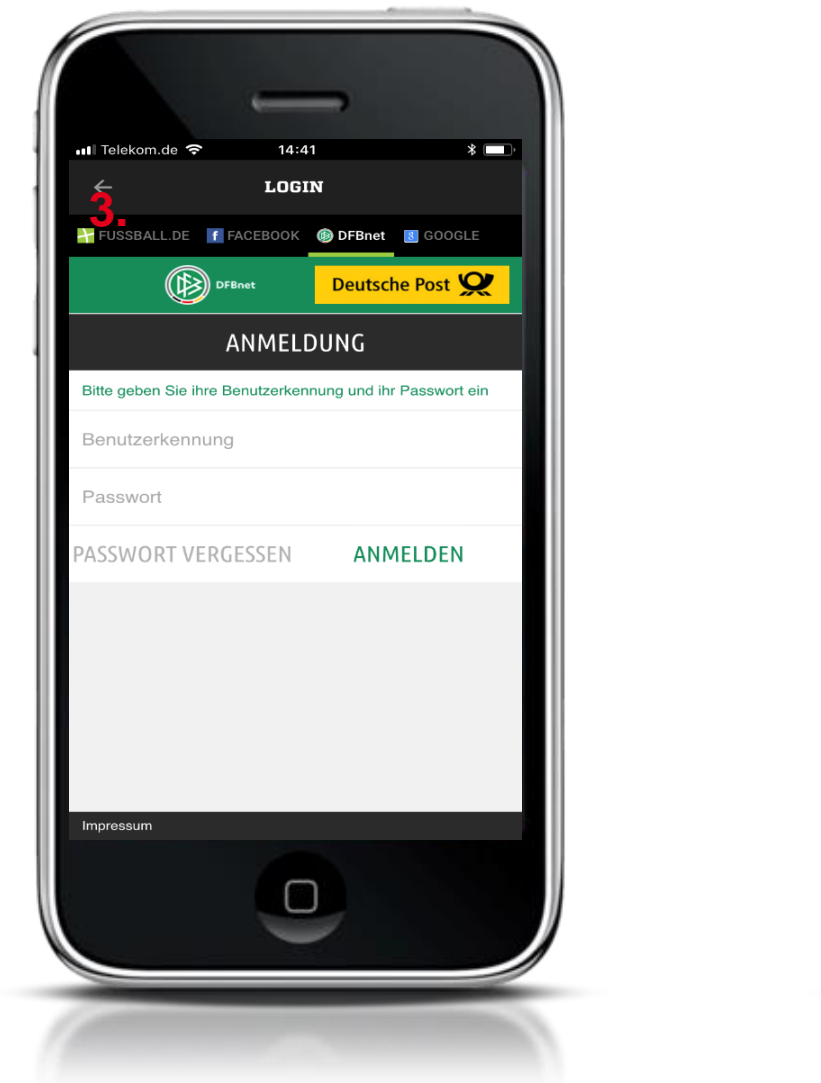

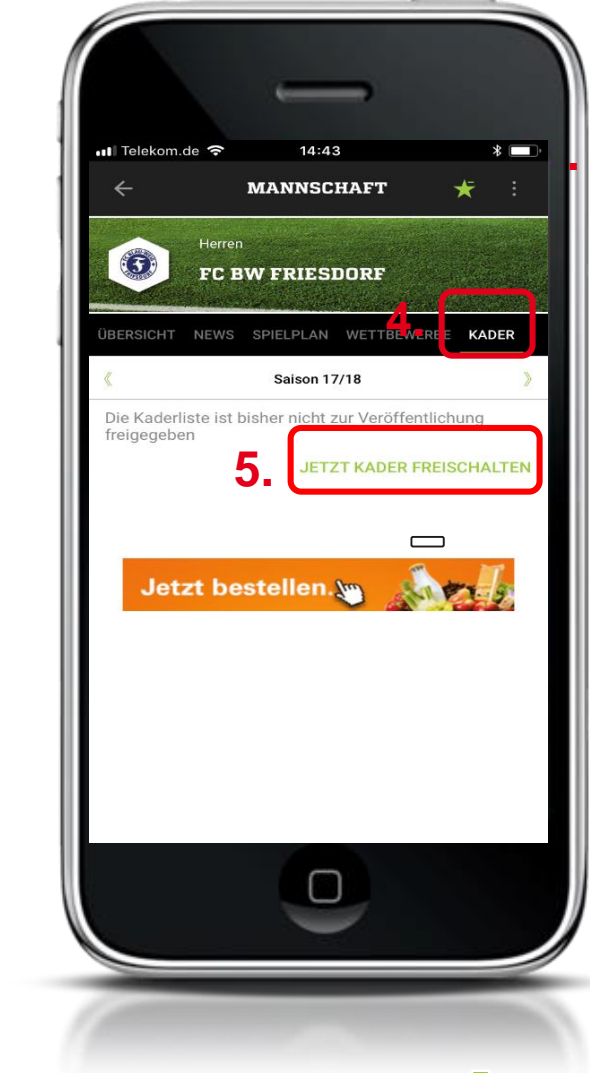

- 3. Einloggen in App mit DFBnet-Kennung als Mannschaftsverantwortlicher
- 4. Reiter "Kader" ansteuern
- 5. Kader freischalten

Feedback der Basis

Aktuelle Kennzahlen

App

#### 13 **3 FEATURES**

## **KADER IN DER APP FREISCHALTE**

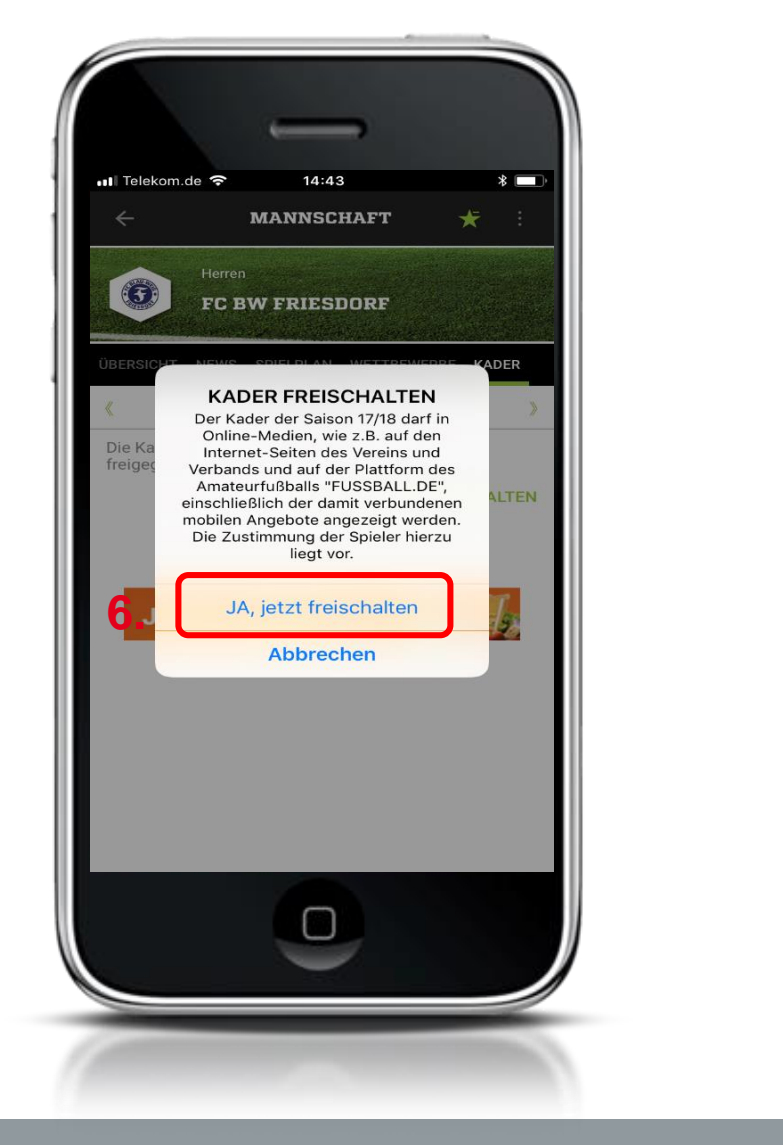

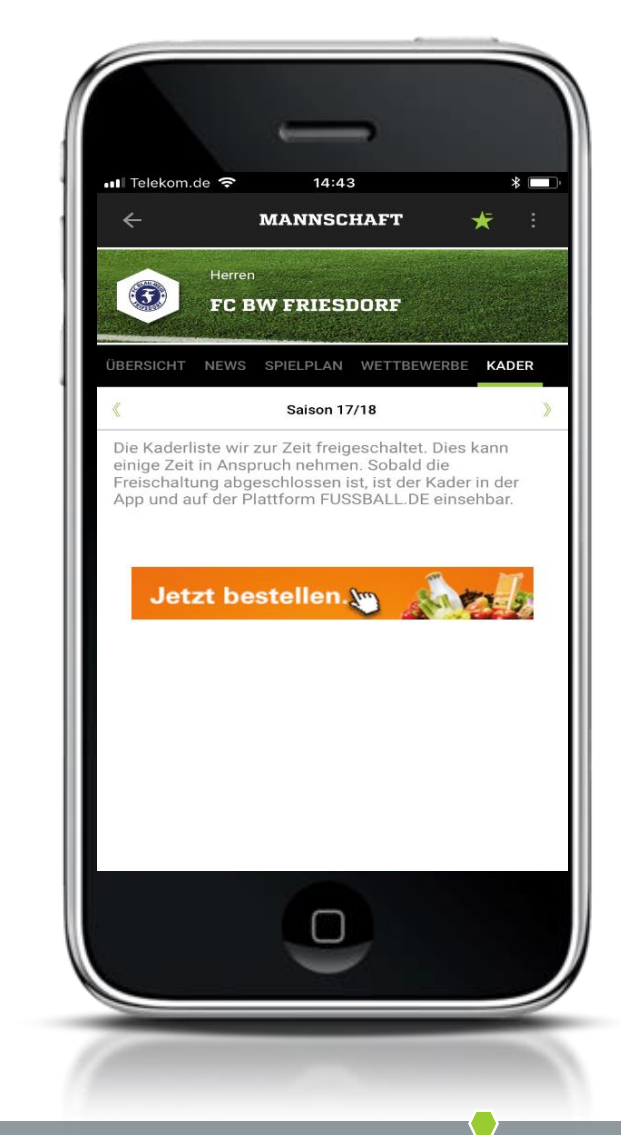

6. "Ja, Kader freischalten" anklicken

### Fertig!

Hinweis: Das Freischalten nimmt ein wenig Zeit in Anspruch!

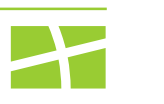

14

## 4| FEATURES SPIELERFOTO HOCHLADEN

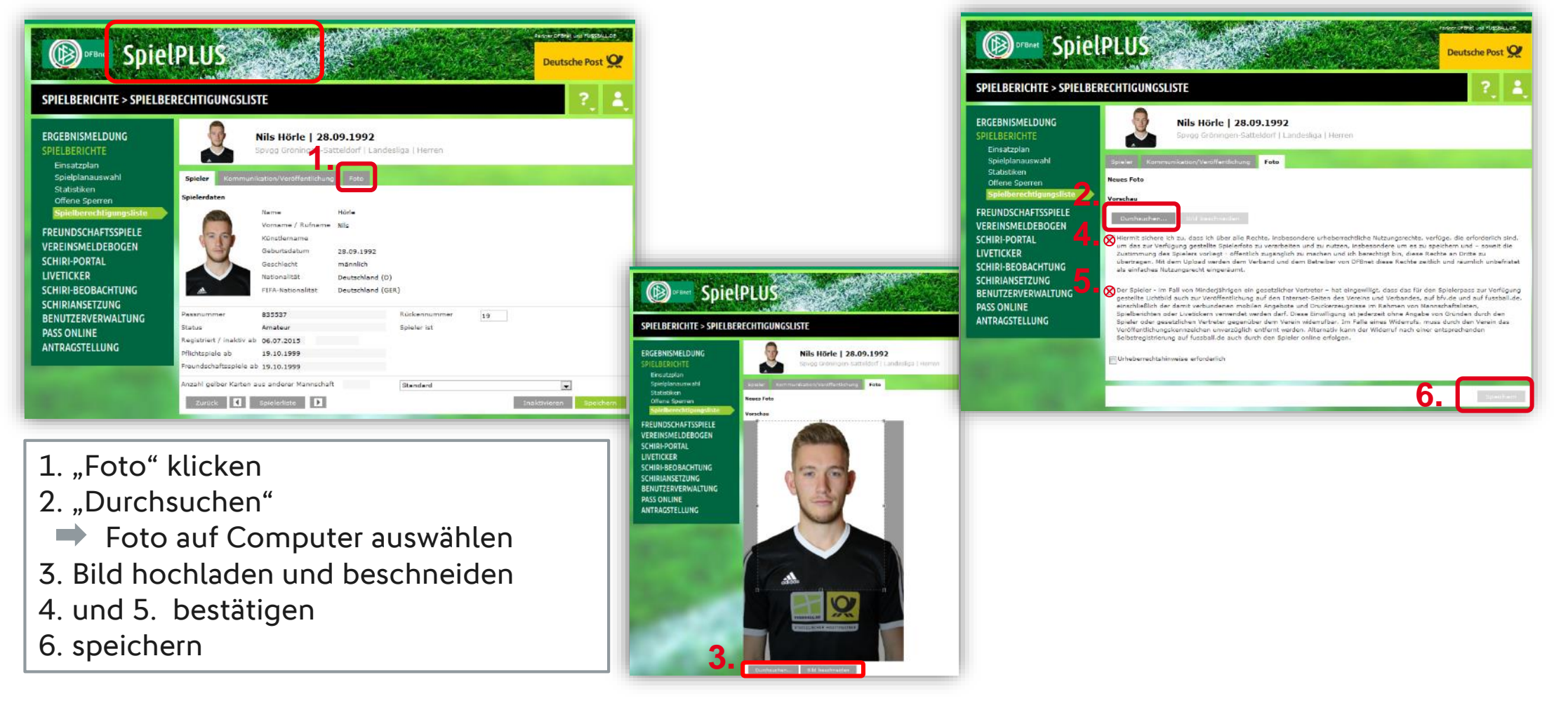

App

Featu

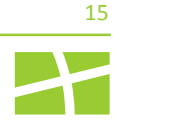

## 4| FEATURES TIPP: LEITFADEN SPIELERFOTOS

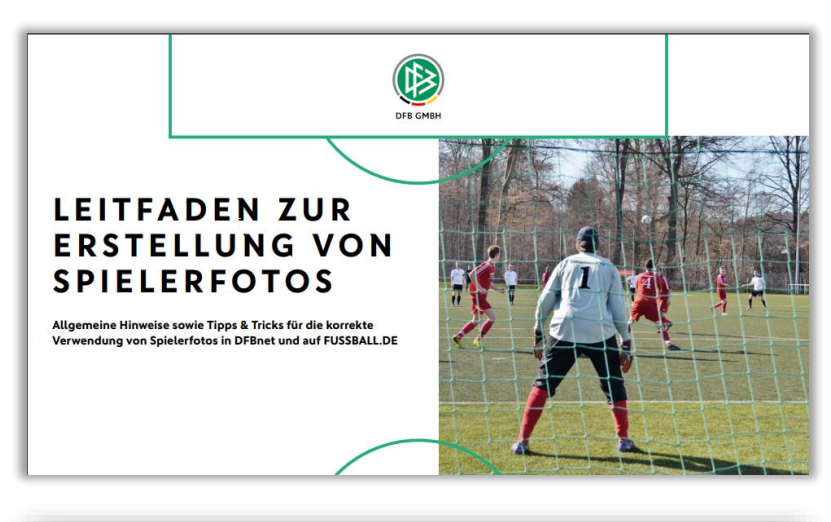

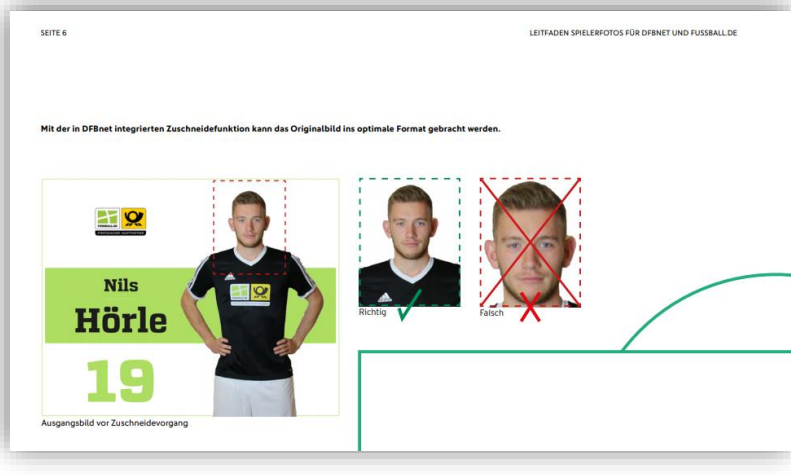

### Leitfaden für Spielerfotos:

- Leitfaden regelt die Einheitlichkeit von Spielerfotos
- Detaillierte Anleitung zum Foto-Upload
- Gibt Tipps & Tricks zum Foto-Shooting
- Unterstützt Vereine mit Formularvorlagen bei

rechtlichen Fragen

Link öffnen

Features

# 4] FEATURES MANNSCHAFTSFOTO HOCHLADEN

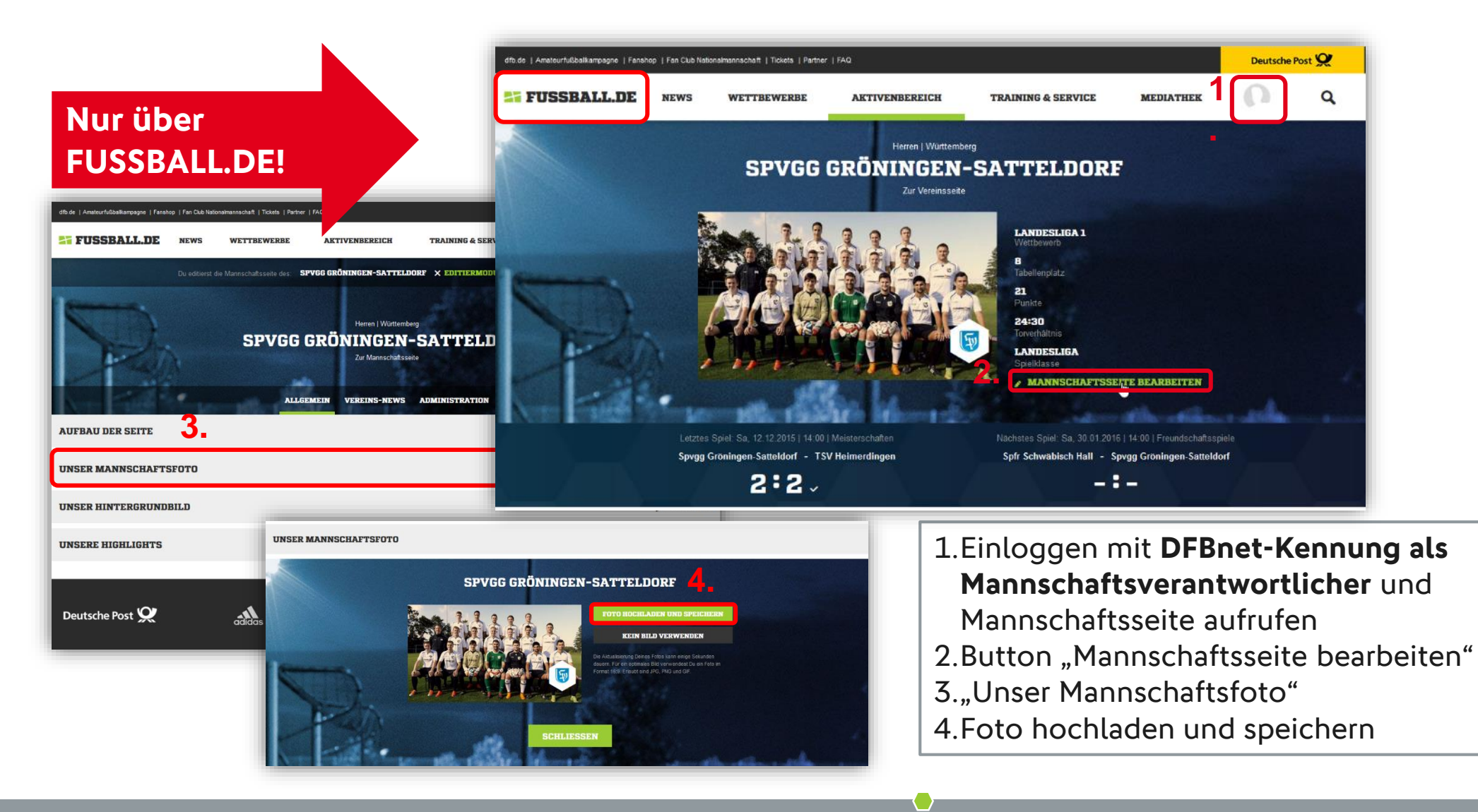

Feedback der Basis

Aktuelle Kennzahlen

Features

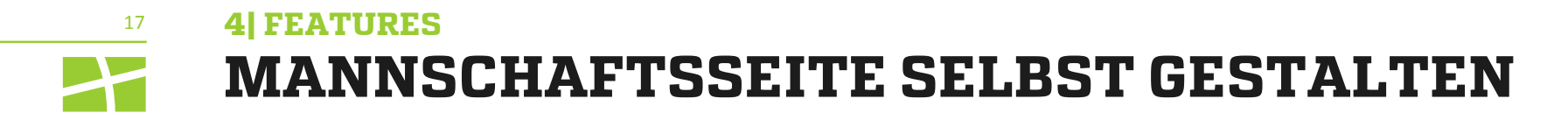

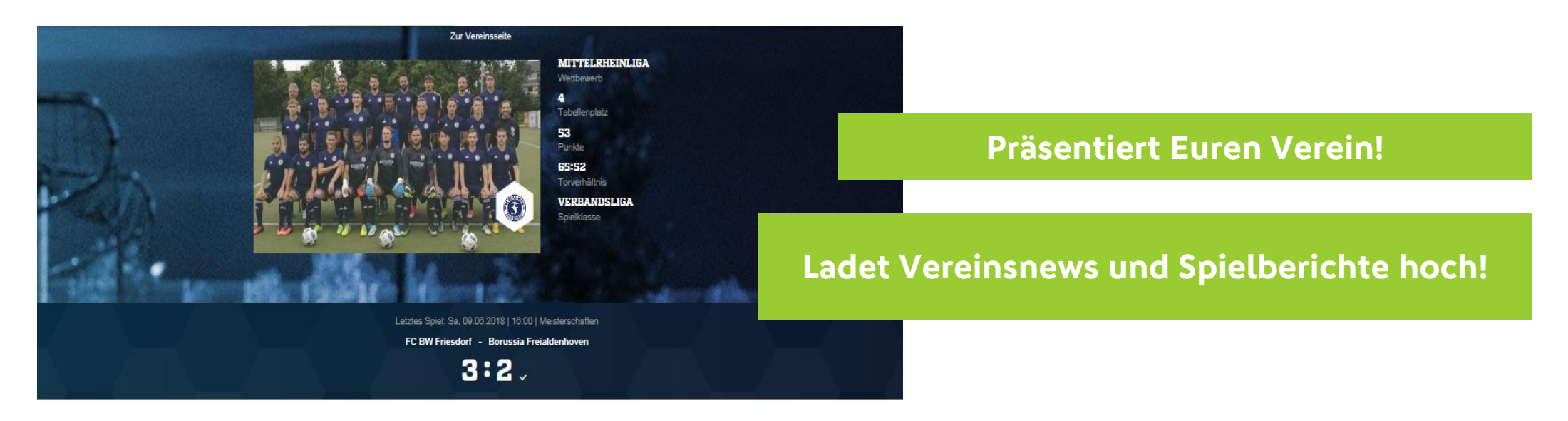

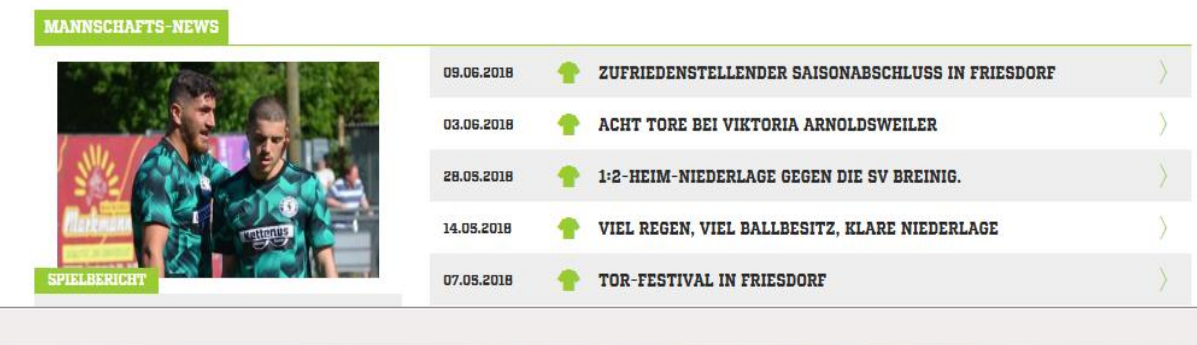

Feedback der Basis

Aktuelle Kennzahlen

Features

# 4 FEATURES EINLOGGEN UND MANNSCHAFTSSEITE GESTALTEN

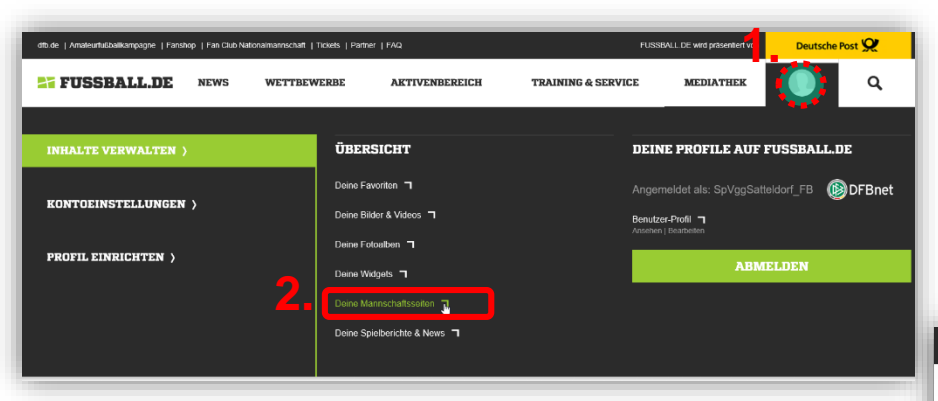

1.Einloggen auf Fussball.de mit **DFBnet-Kennung als Mannschaftsverantwortlicher** 

- 2.Deine Mannschaftsseiten
- 3.unter "Allgemein", "Aufbau der Seite" gestalten

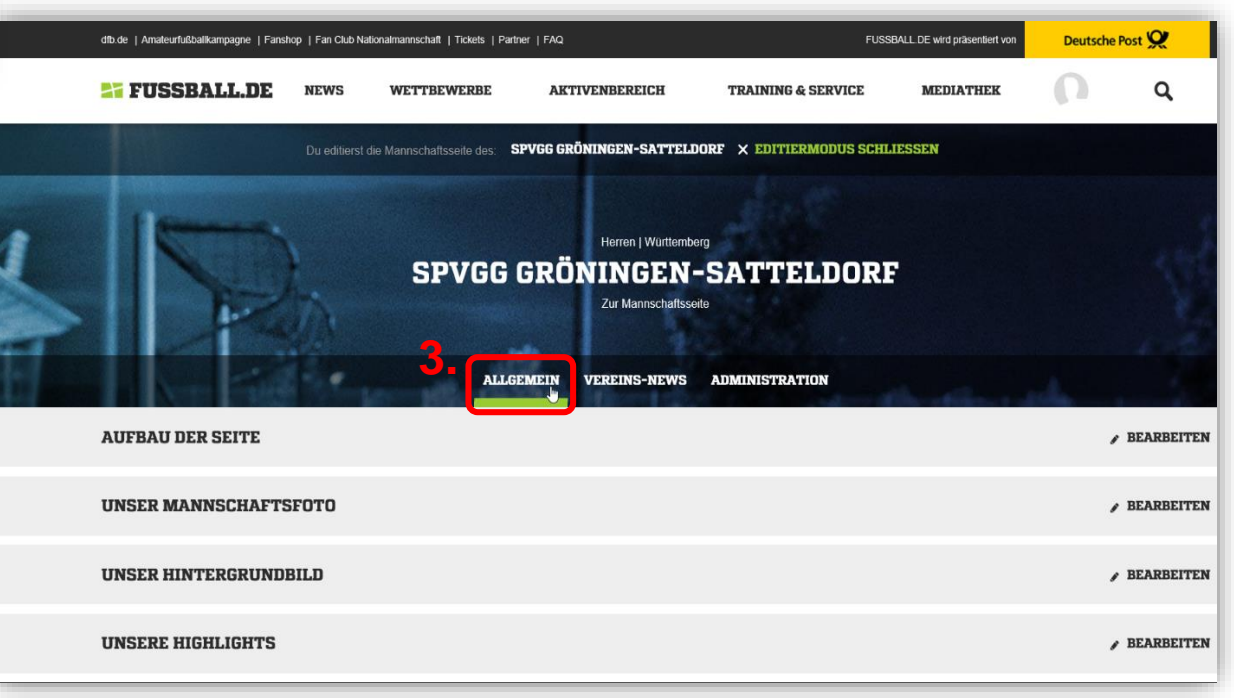

App

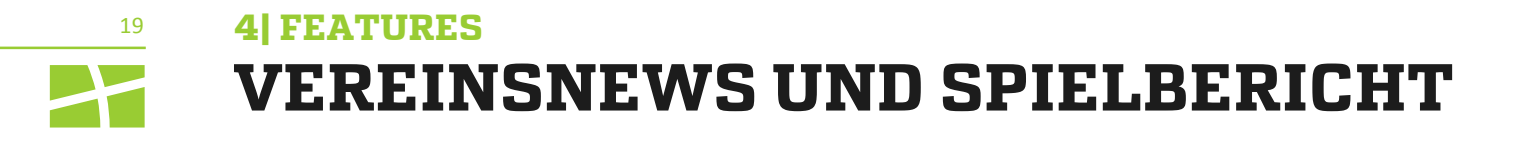

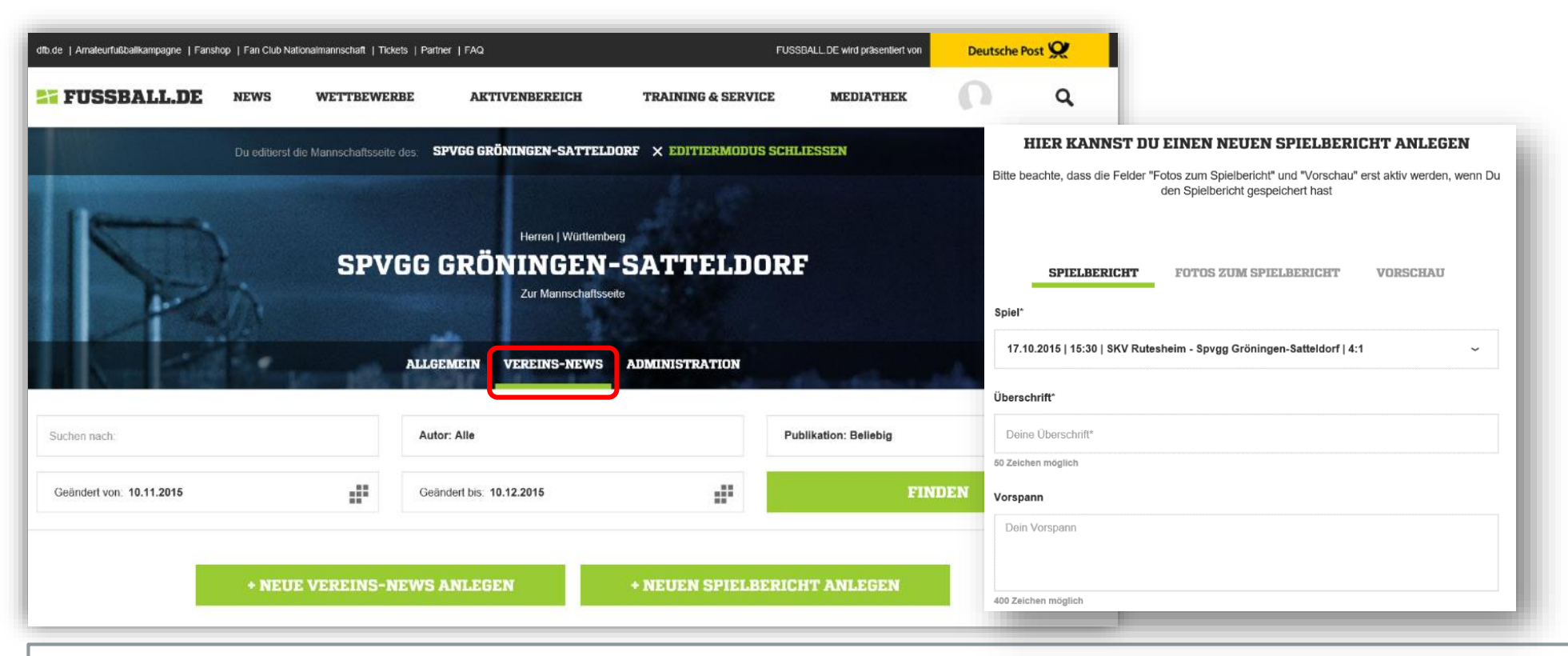

- Menüpunkt "Vereins-News"
- Vergabe weiterer Administratorenrechte auf FUSSBALL.DE möglich
- Hauptadministratoren mit DFBnet-Kennung als Mannschaftsverantwortlicher eingeloggt

Feedback der Basis

App

# 20 3| FEATURES ADMINISTRATOREN UND REDAKTEURE VERWALTEN

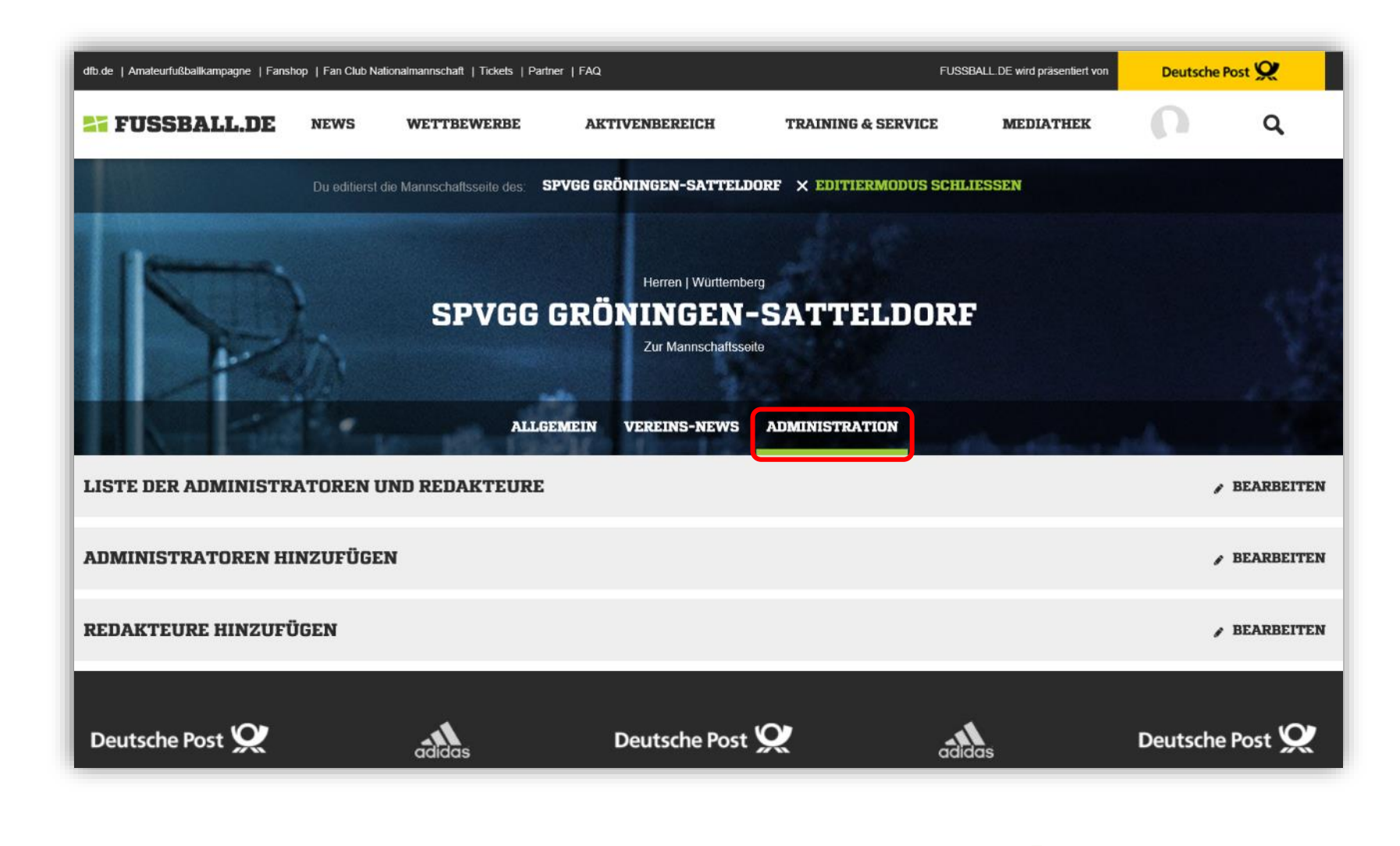

Feedback der Basis

Aktuelle Kennzahlen

#### **3| FEATURES** 21 **MANNSCHAFTSFOTO IN DER APP HOCHLADEN**

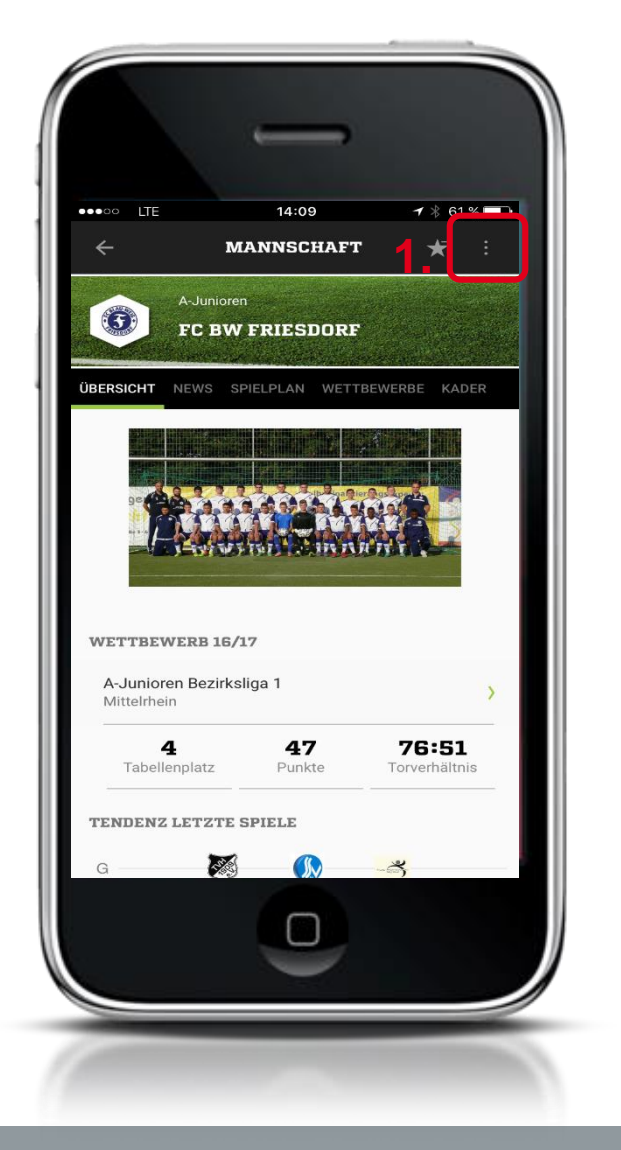

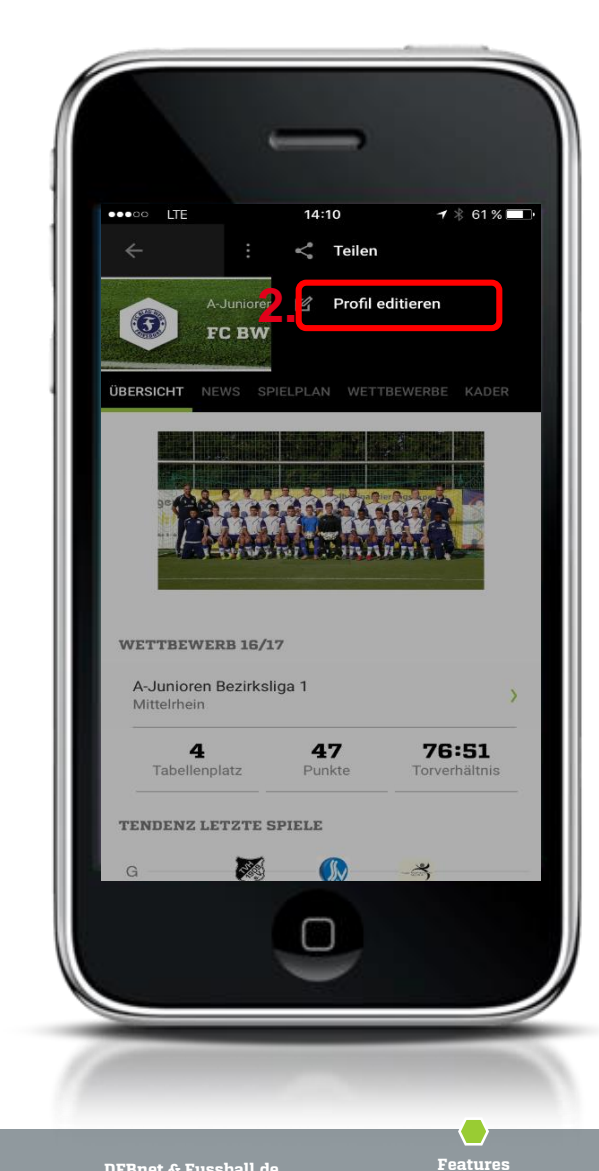

### Einloggen in App mit DFBnet-Kennung als Mannschaftsverantwortlicher

- 1. Drei Punkte Icon anklicken
- 2. Profil editieren

# 3) FEATURES MANNSCHAFTSFOTO IN DER APP HOCHLADEN

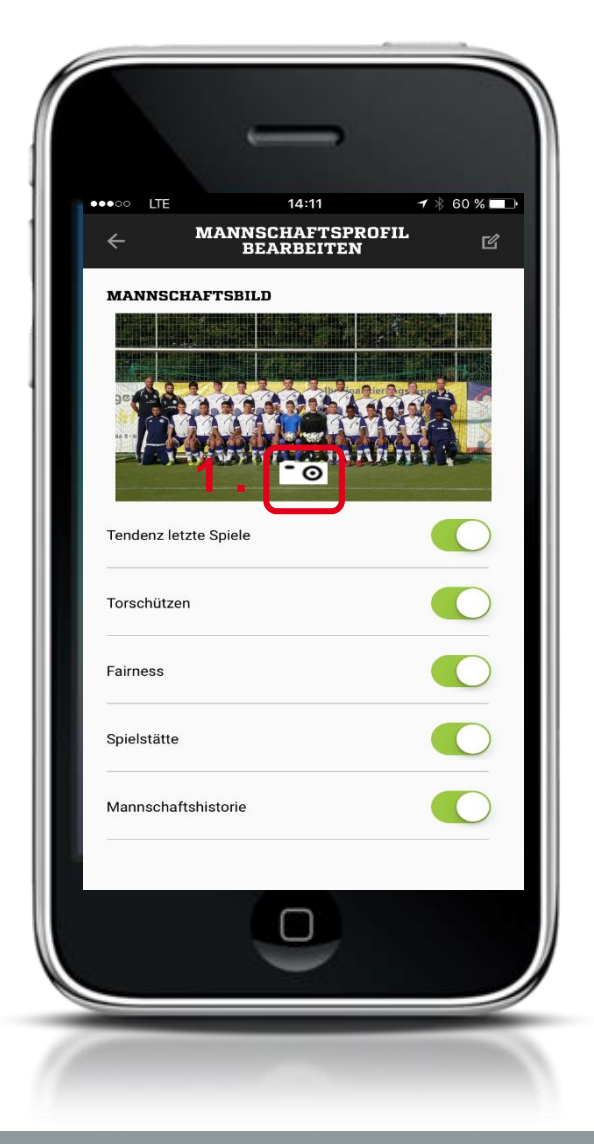

1. Auf Kamerasymbol klicken, Foto machen oder ein bestehendes Foto hochladen, mit ok bestätigen.

Features

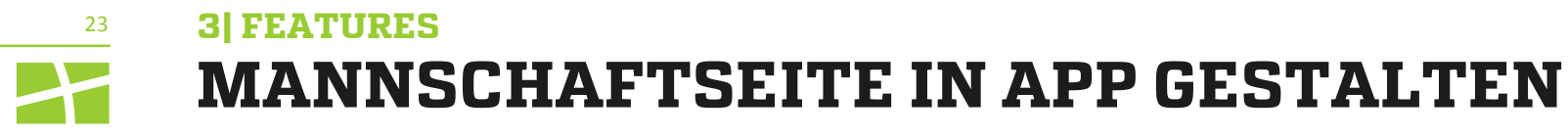

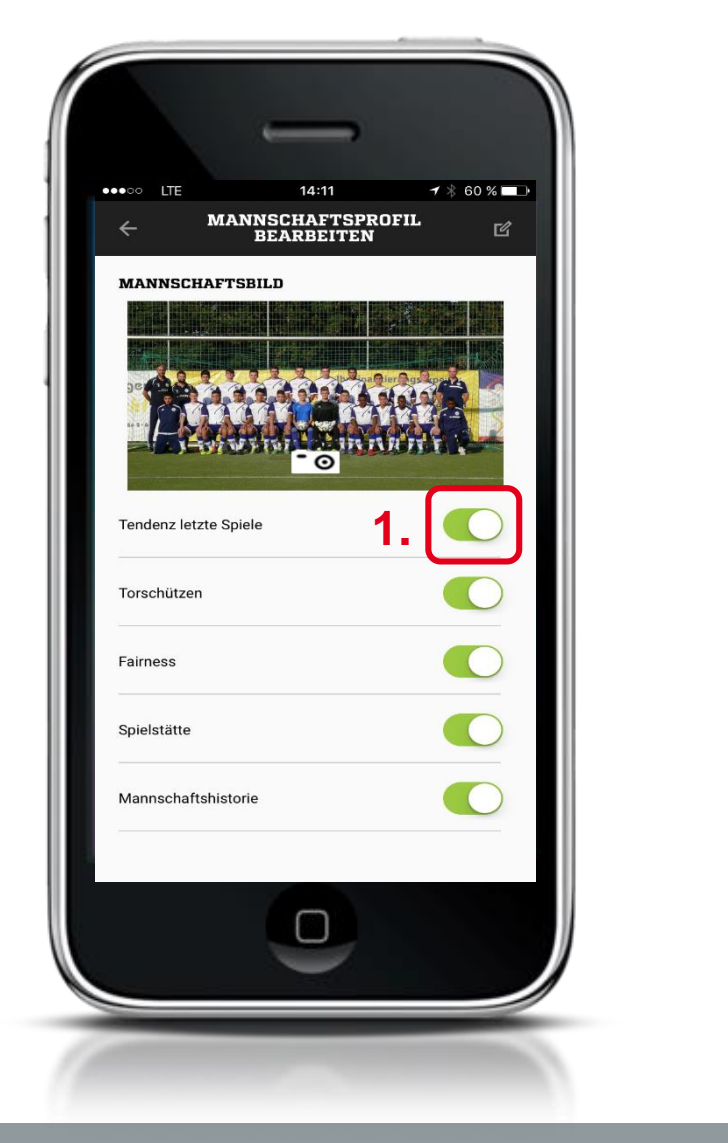

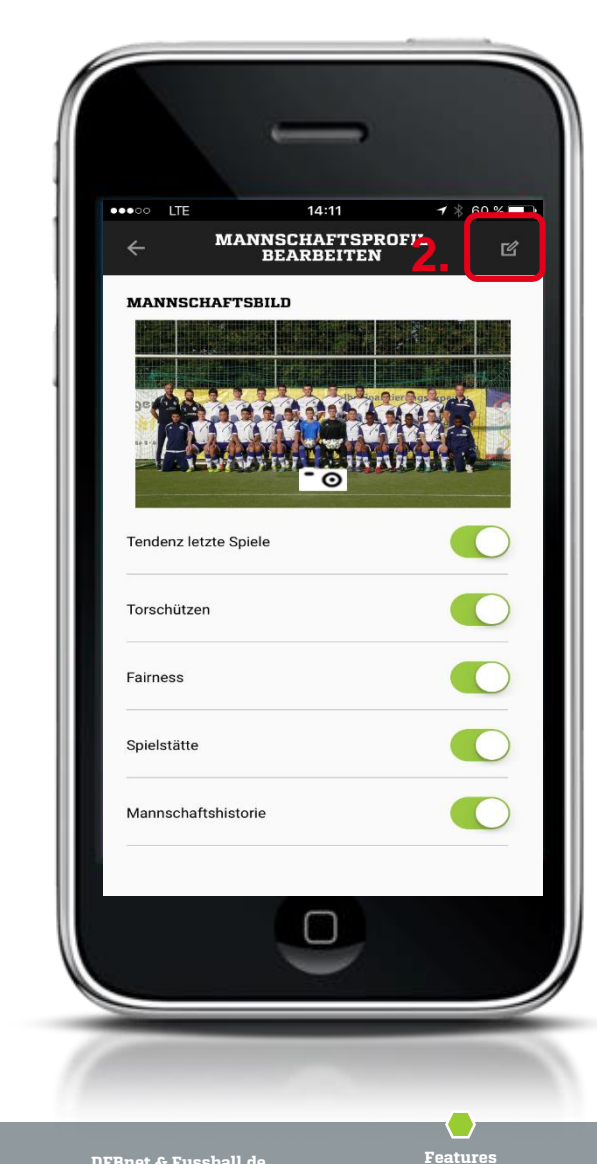

- 1. Mannschaftsseite in App ganz einfach durch aktivieren und deaktivieren der einzelnen Bereiche gestalten. 2. Editier-Icon anklicken -
- mit ok bestätigen.

Feedback der Basis

Aktuelle Kennzahlen

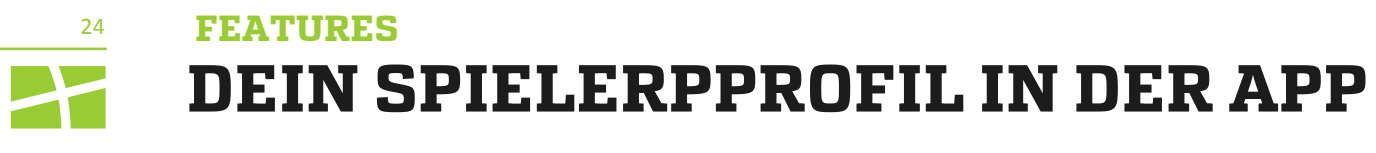

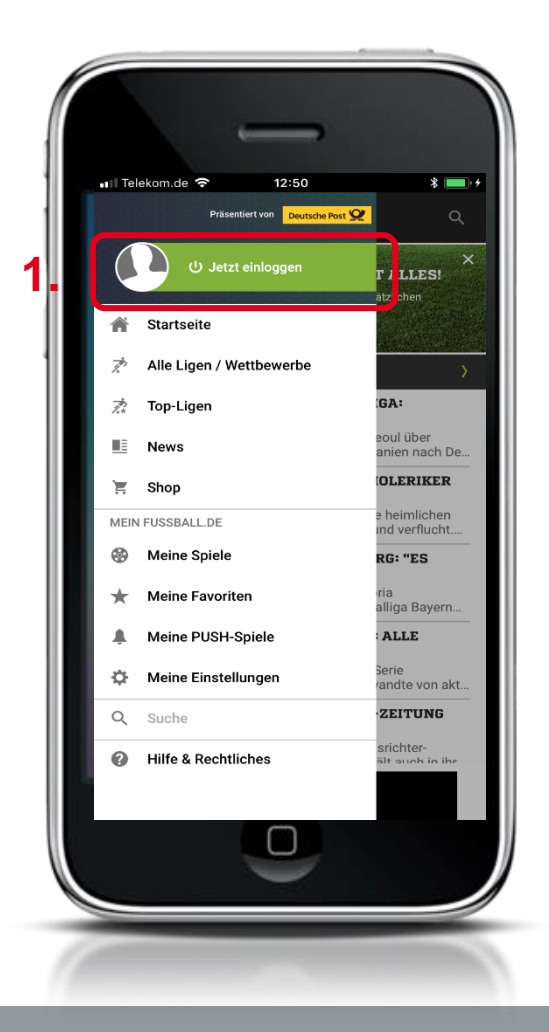

- 1. Grüne Profilleiste anklicken
- 2. Mit Deiner Kennung Einloggen
- Du hast noch keinen Account, dann melde Dich neu an und erstelle Dir zunächst ein Fanprofil an.

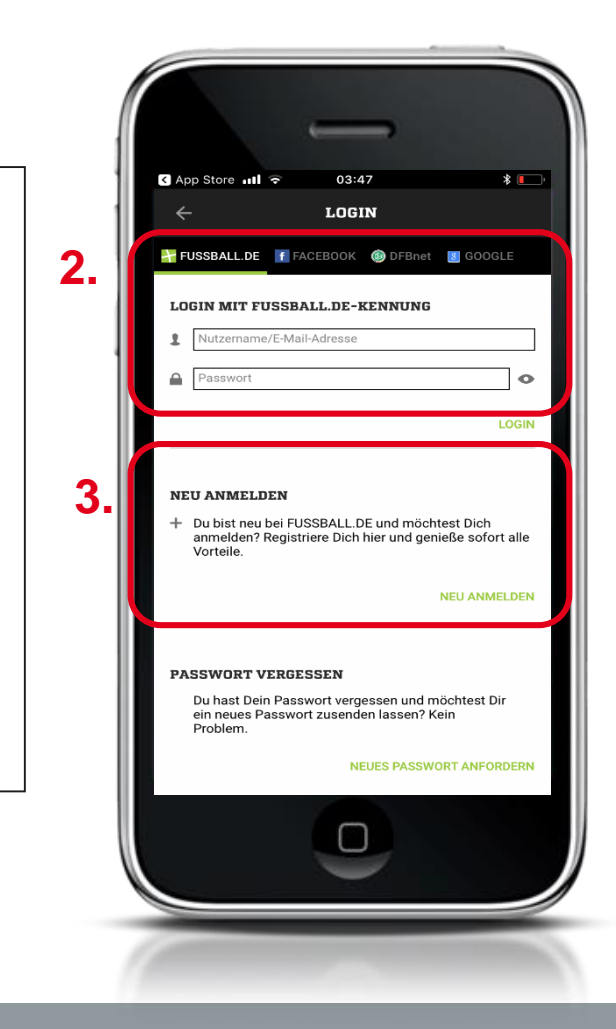

Feedback der Basis

App

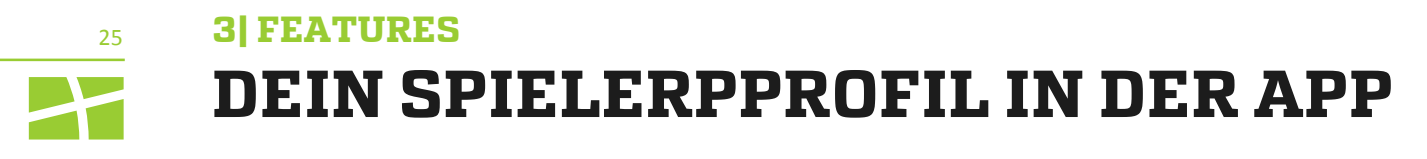

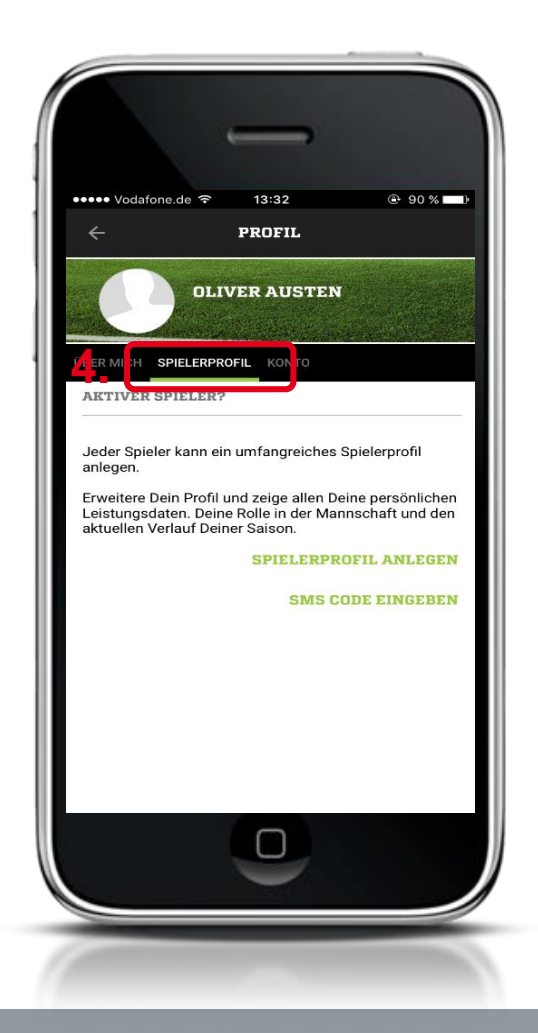

- 4. Reiter Spielerprofil anwählen
- 5. Fülle die Maske aus. Wähle über die Suchfunktion mit dem grünen Pfeil Deinen Verein aus.
  - Bestätige, dass Du den Datenhinweis gelesen hast.

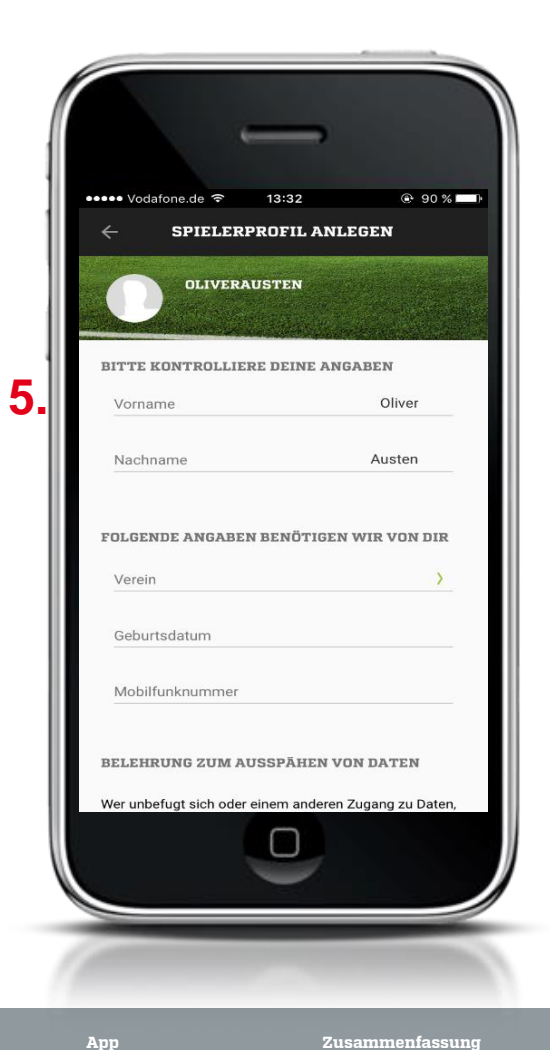

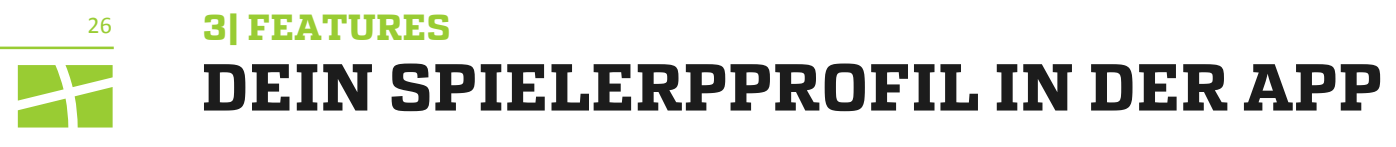

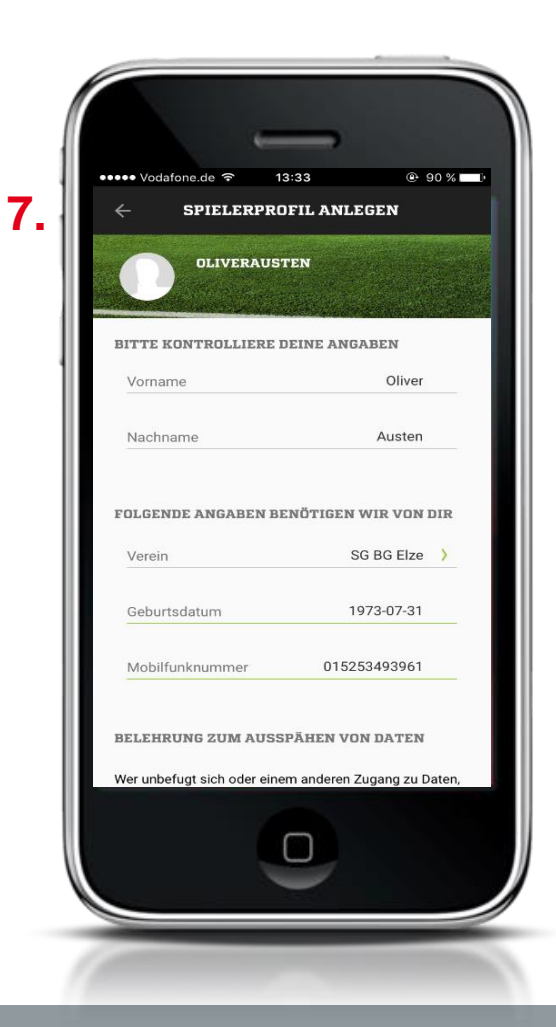

6. Angaben kontrollieren und auf "Fertig" klicken. 7. Du erhältst per SMS einen Aktivierungscode.

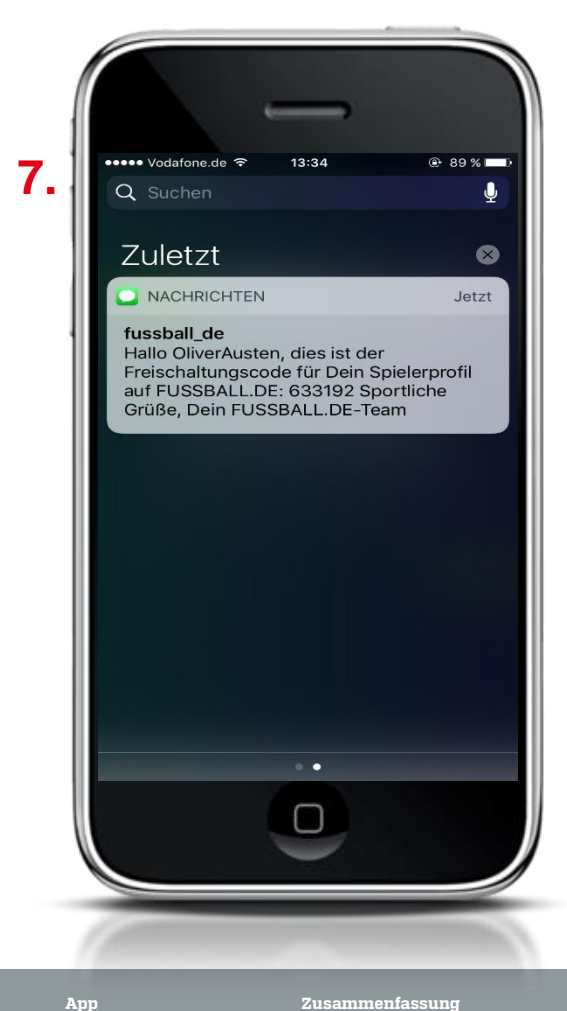

Feedback der Basis

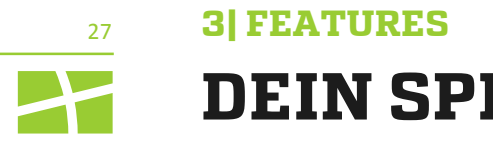

## **DEIN SPIELERPPROFIL ALS U 16 SPIELER IN DER APP**

**U 16 - SO LEGST DU DIR DEIN SPIELERPROFIL AN:** 

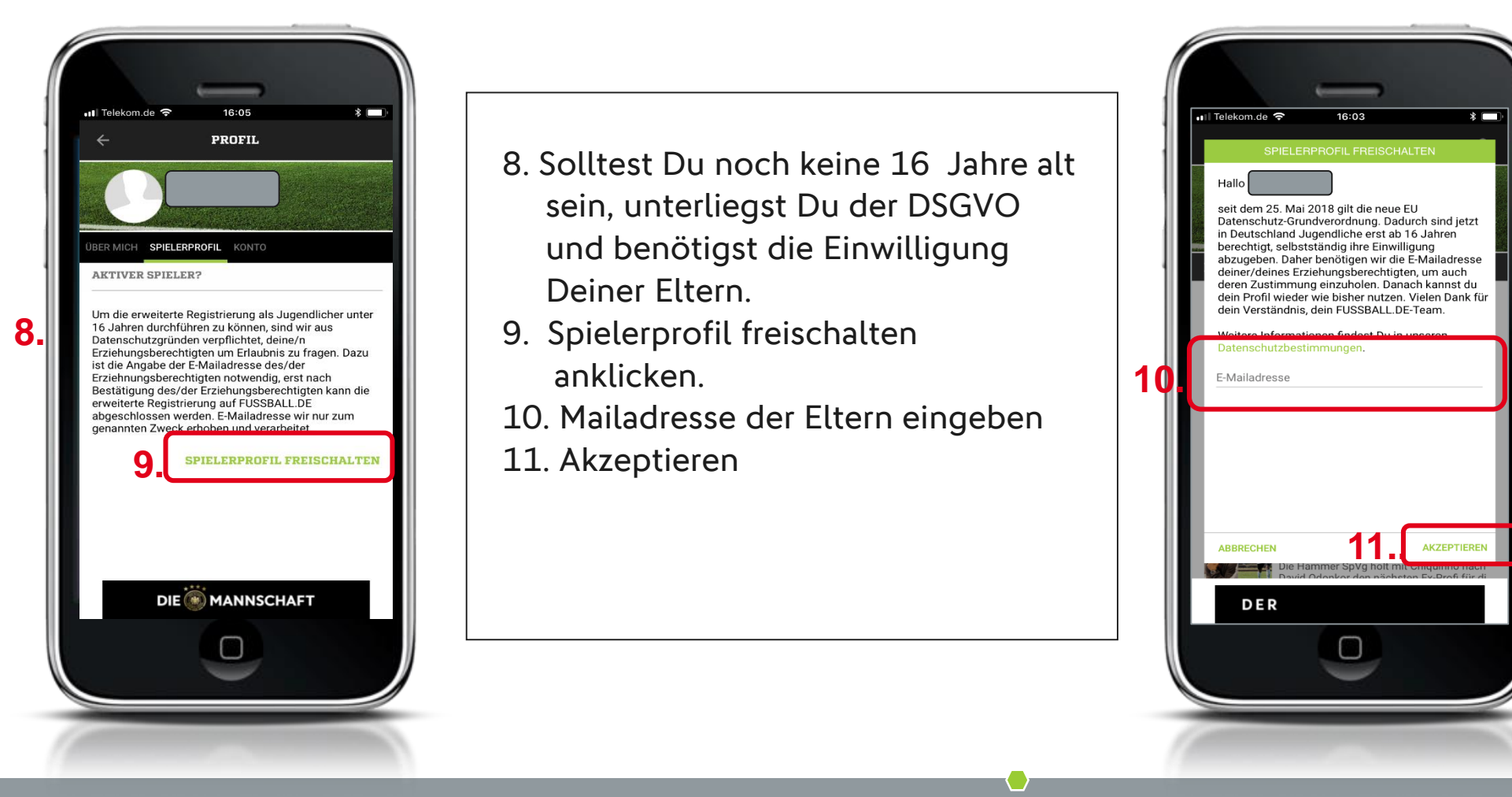

Feedback der Basis

Aktuelle Kennzahlen

App

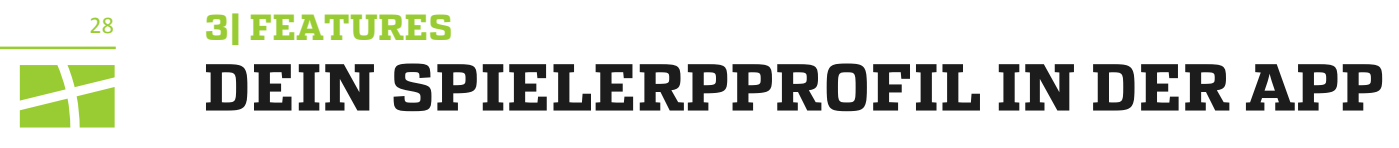

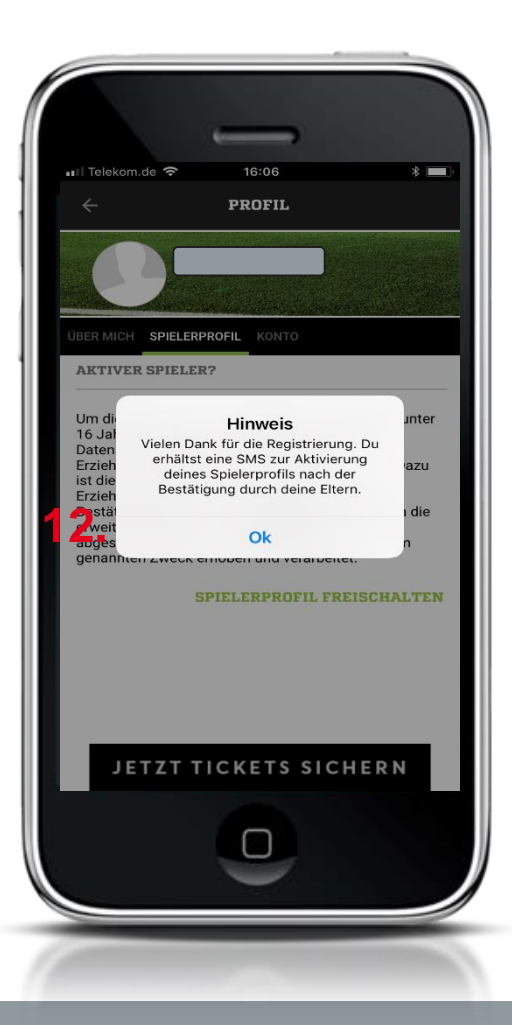

12. Hinweis mit ok bestätigen

13. Sobald Deine Eltern die Mail bestätigt haben erhältst per SMS eine Aktivierungsmail und den Aktivierungscode.

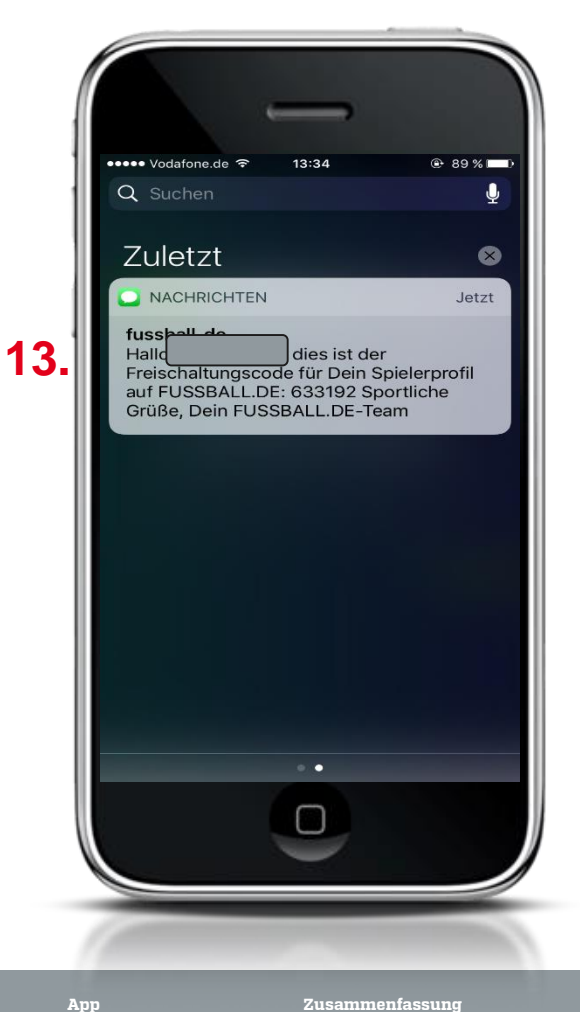

Feedback der Basis

Aktuelle Kennzahlen

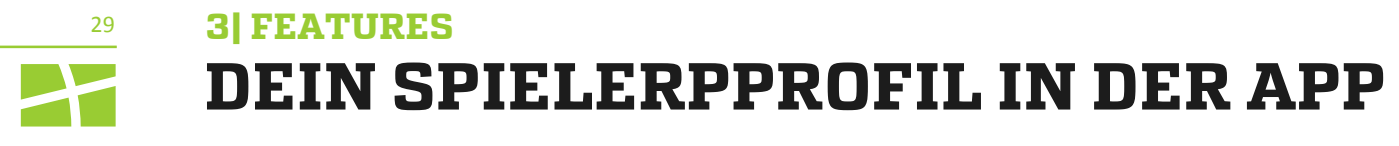

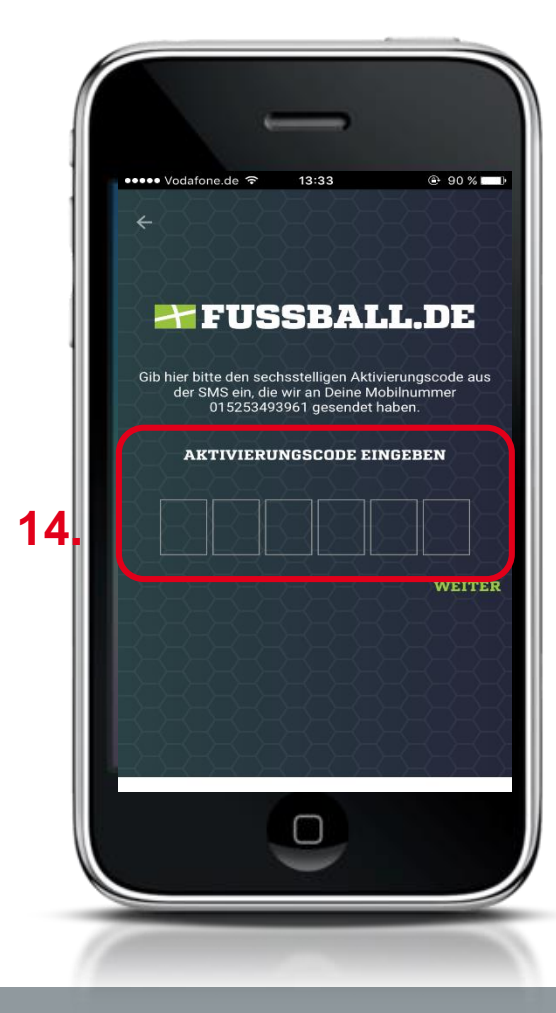

14. Aktivierungscode eingeben15. Auf "Weiter" klicken.

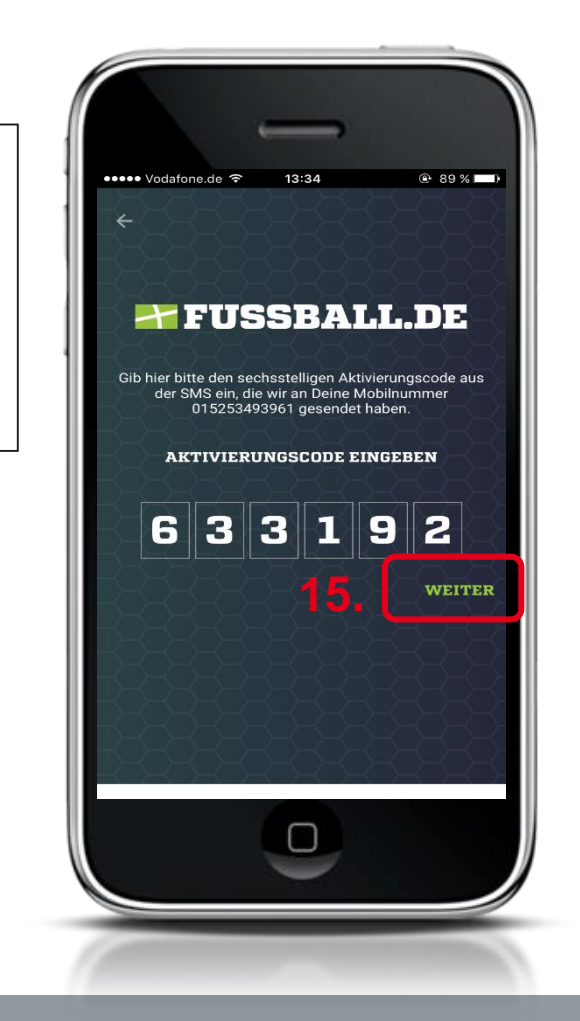

Feedback der Basis

App

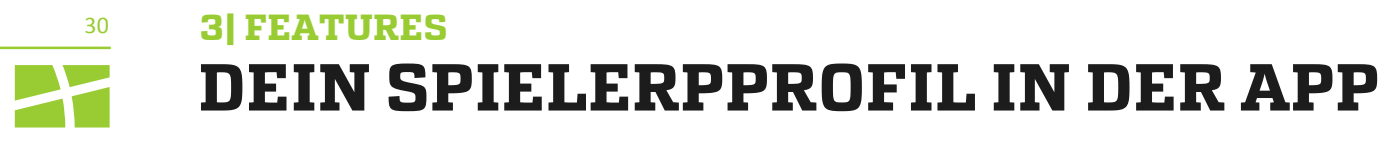

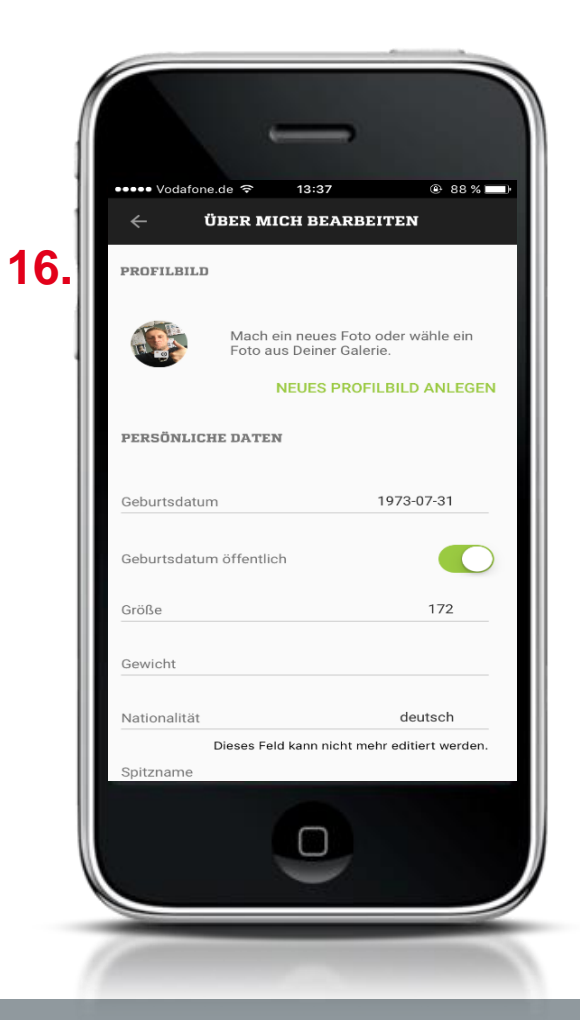

16. Aktiviere bzw. trage Deine persönlichen Daten die Du veröffentlichen willst ein.

17. Sind Deine Leistungsdaten aktiviert werden sie ab sofort in Deinem Spielerprofil ausgespielt.

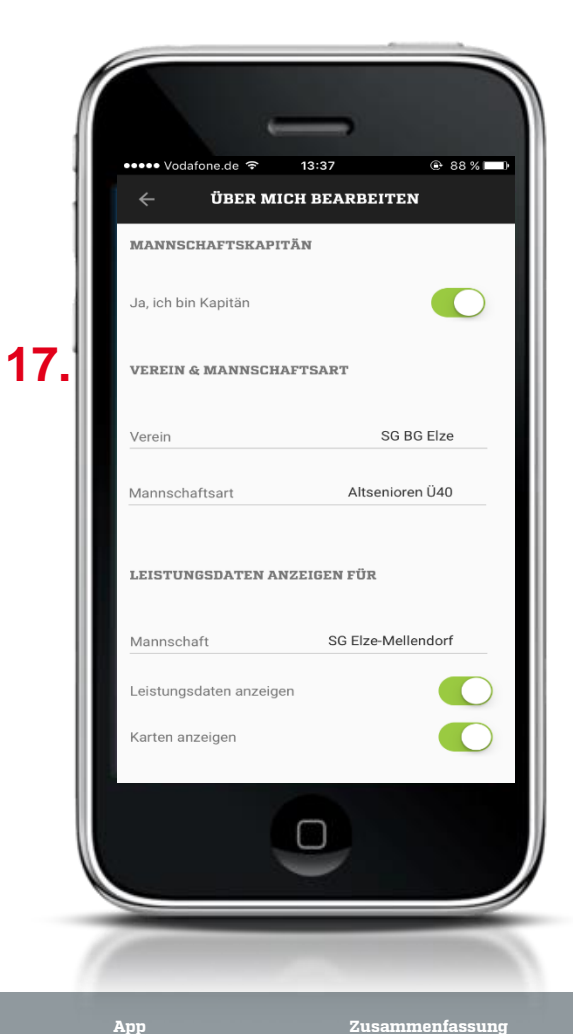

Feedback der Basis

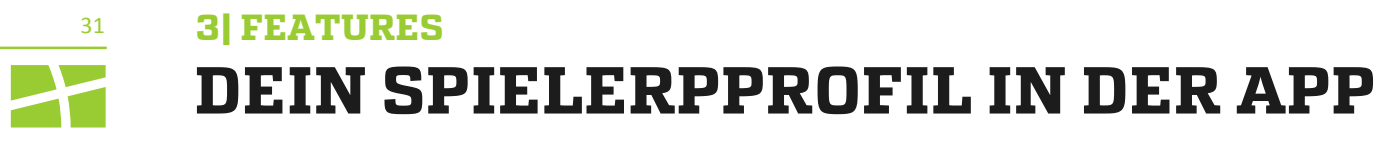

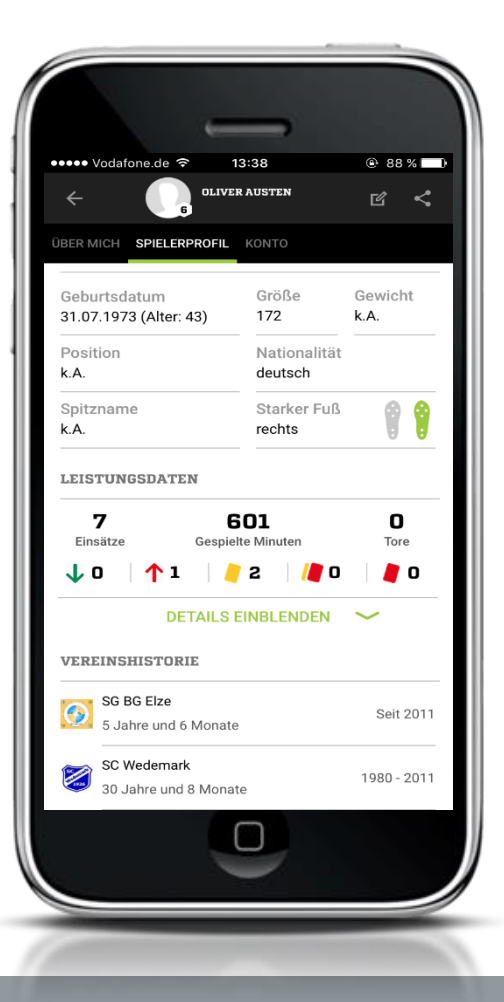

Du kannst Deine Einstellungen jederzeit ändern. Du kannst Dein Profil jederzeit löschen.

Aktuelle Kennzahlen

# DER LIVETICKER: DIE EMOTIONALE, DIGITALE VERLÄNGERUNG DES SPORTPLATZES ODER ALS ELEKTRONISCHE SPIELKARTE

#### Von der Bundesliga bis zur Kreisklasse

- DFBnet-Integration: Aufstellung und weitere Daten werden vorgeblendet
- Jeder Nutzer und jeder Verein kann Spiele f
  ür die 
  Öffentlichkeit tickern
- Social-Media Verlängerung als integraler Bestandteil für Tickerer und Leser
- Upload-Möglichkeiten von Foto, Video und Sprachaufzeichnungen
- Integration von Live-Bewegtbild

32

#### Als elektronische Spielkarte der Bundesliga bis zur Kreisklasse

- Wird dem Schiedsrichter vorgeblendet
- Torschützen, Auswechselungen werden richtig angegeben
- Wichtig f
  ür weitere Services an Vereine (Robotertexte)
- Motivation f
  ür die eigenen Spieler (korrekte Leistungsdaten im Spielerprofil)

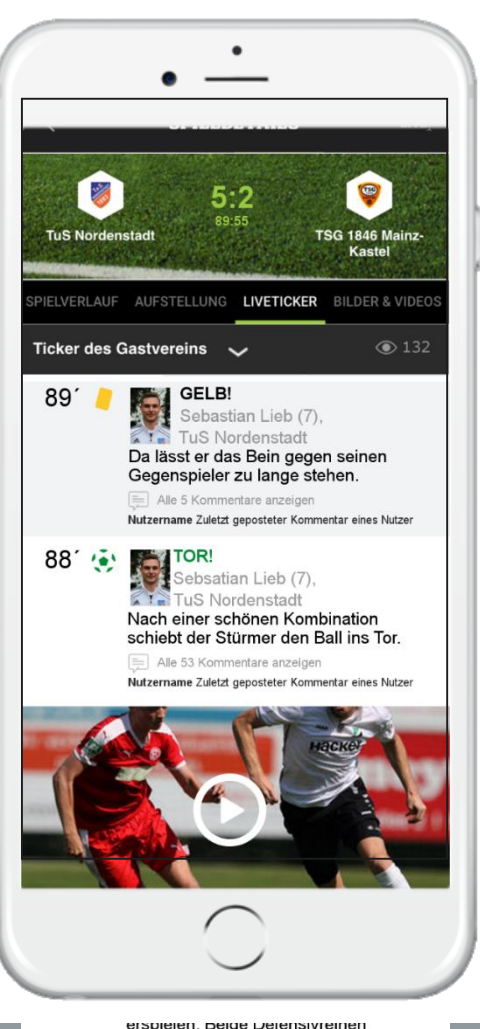

Aktuelle Kennzahlen

```
Features
```

stehen in den letzen Minuten siche:

# <sup>33</sup> 4] FEATURES DAS FUSSBALL.DE-WIGDETCENTER FÜR EURE VEREINSWEBSEITE

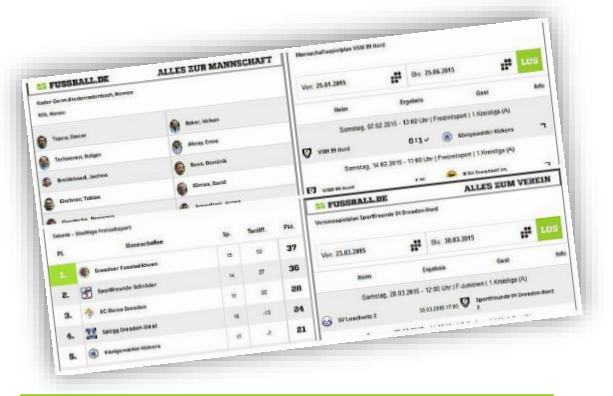

#### Was sind Widgets und welche Vorteile bringen sie mir?

- Per Code lässt sich ein FUSSBALL.DE-Fenster in die Vereinswebsite integrieren
- Die angezeigten Daten werden laufend durch FUSSBALL.DE und DFBnet aktuell gehalten; nach einmaliger Einrichtung ist keine weitere Pflege nötig
- Mobile Darstellung, Anpassung der Farbe und Größe je nach Bedarf möglich

# Welche Widgets kann ich erstellen?

- Staffelwidgets (Liga, Turnier und Pokale)
- Vereinswidgets
- Mannschaftswidgets
- Kaderwidgets
- Tabellenwidgets
- Letzte Spiele / Nächste Spiele
- Zukünftig: Livetickerwidget für jede Mannschaft

#### Wie erstelle ich mein FUSSBALL.DE-Widget?

- Registrierung und Anmeldung auf FUSSBALL.DE, um Widgets erstellen und bearbeiten zu können
- Menüpunkt "Deine Widgets" anklicken und gewünschtes Widget auswählen
- Verein angeben, weitere Hinweise befolgen (Farbdesign und Größen) und Code in eigene Website einfügen

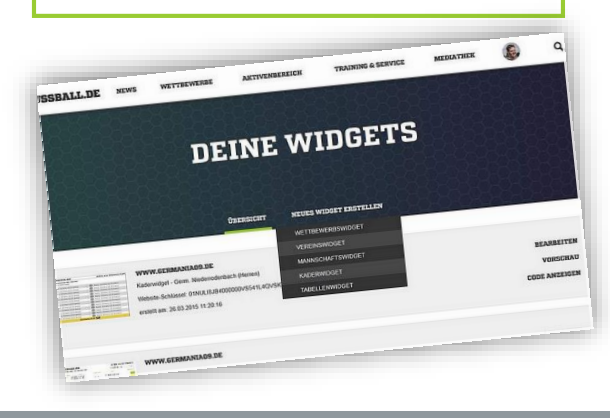

Feedback der Basis

Aktuelle Kennzahlen

DFBnet & Fussball.de

Features

nenfassun

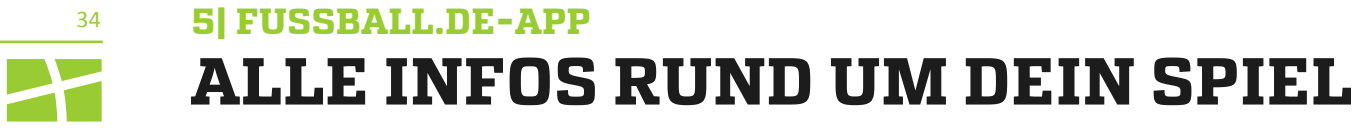

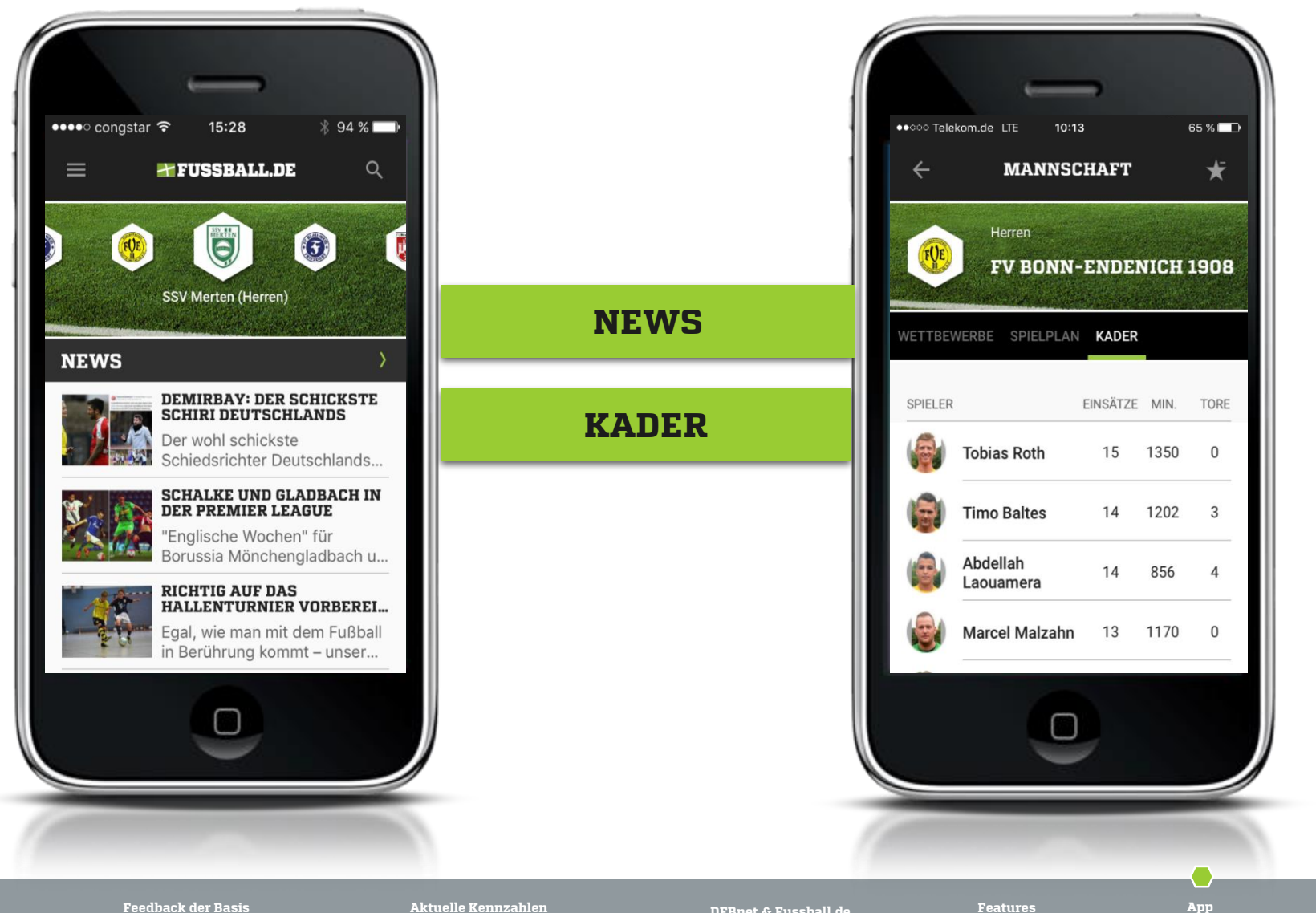

Feedback der Basis

DFBnet & Fussball.de

5 FUSSBALL.DE-APP 35 **ALLE INFOS RUND UM DEIN SPIEL** 

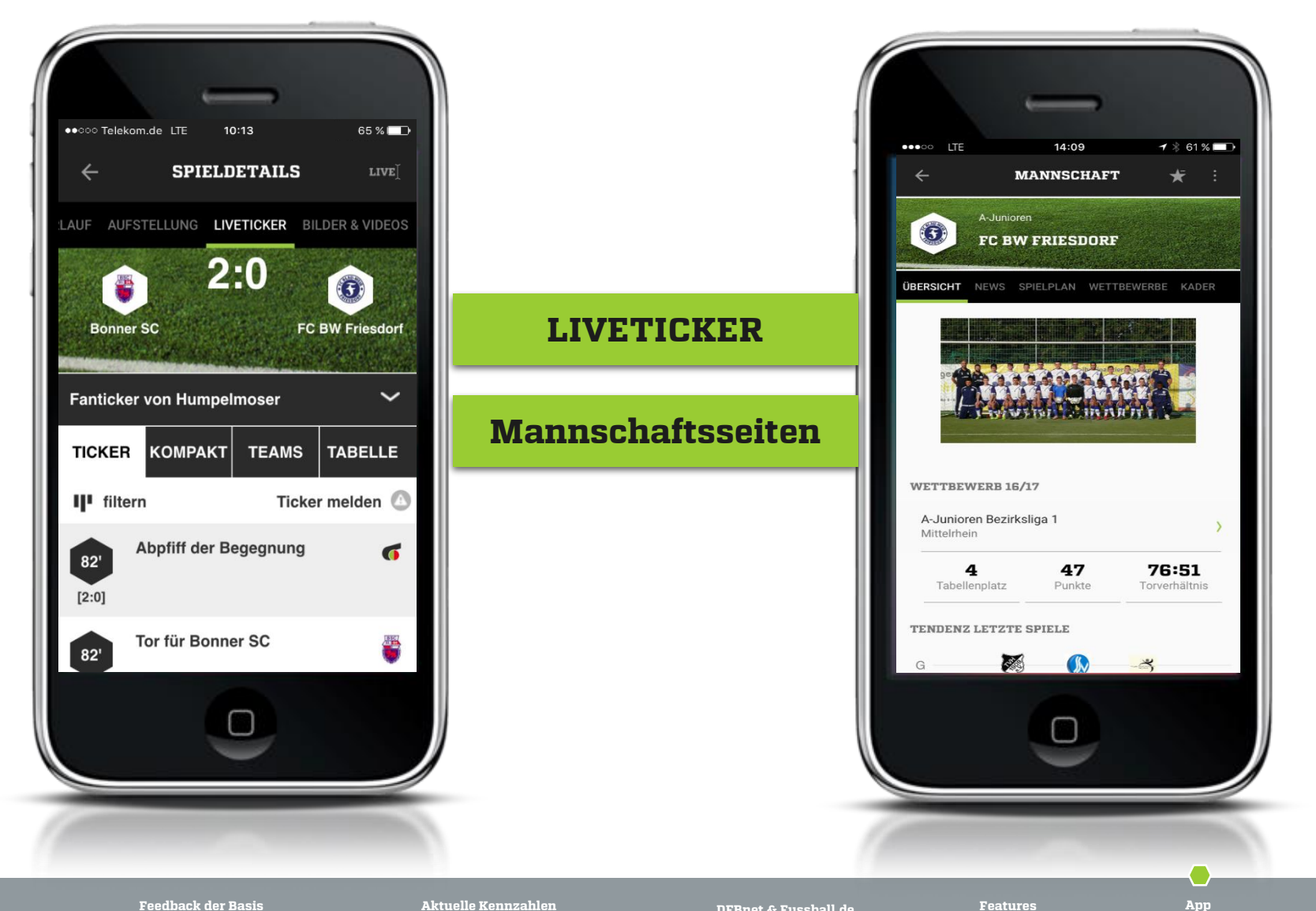

Feedback der Basis

Aktuelle Kennzahlen

DFBnet & Fussball.de

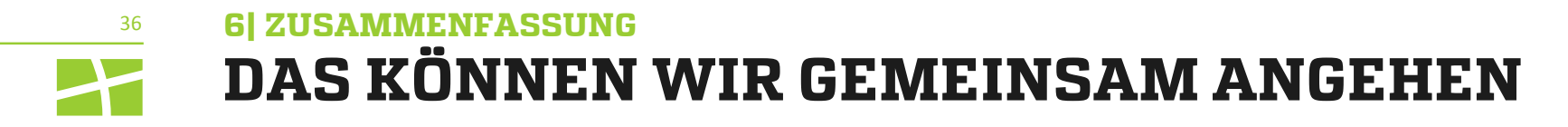

- Upload von Spielerfotos und Freigabe der
   Spielberechtigungsliste im DFBnet zur professionellen
   Präsentation des Kaders auf FUSSBALL.DE
- Spieler und Schiedsrichter im Verein zum Anlegen von individuellen Profilen motivieren
- Pflege der Mannschaftsseite auf FUSSBALL.DE und Upload eines Teamfotos
- Erstellung von Vereinsnews und Spielberichten
- Bedienung des Livetickers durch treue Zuschauer oder Vereinsvertreter, um aufmerksamkeitsstarke Präsentation der eigenen Spiele zu erzielen
- Einrichtung von Widgets für die eigene Vereinshomepage als Service-Leistung für alle Fans und Interessierten

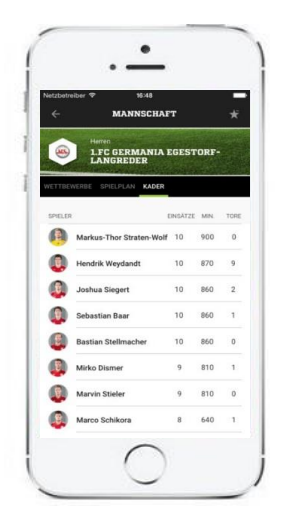

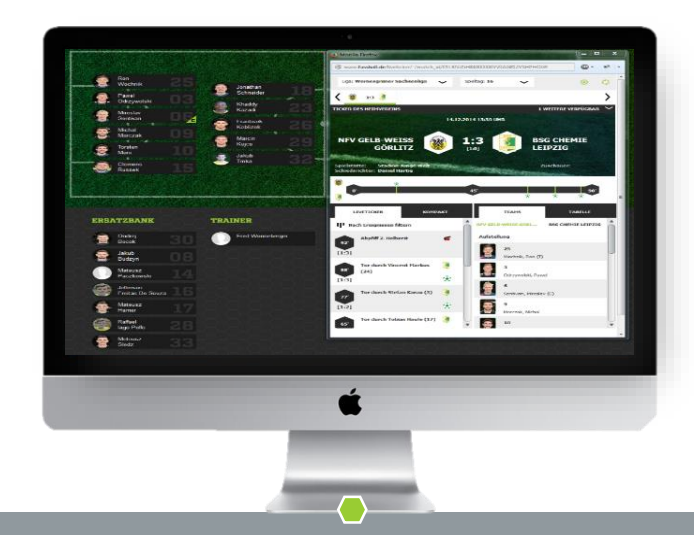

App

# KONTAKT BEI RÜCKFRAGEN:

2 200 00

Anja Vianden Managerin FUSSBALL.DE E-Mail: Anja.Vianden@dfb.de